### **Rehire-DCO**

| Overview                                  |                                                        |                                                                                                   |                                                                |                                                         |                                                                     |                                                                                  |                                                    |                                                           |                                          |                                                           |                                                  |                                                |                                      |
|-------------------------------------------|--------------------------------------------------------|---------------------------------------------------------------------------------------------------|----------------------------------------------------------------|---------------------------------------------------------|---------------------------------------------------------------------|----------------------------------------------------------------------------------|----------------------------------------------------|-----------------------------------------------------------|------------------------------------------|-----------------------------------------------------------|--------------------------------------------------|------------------------------------------------|--------------------------------------|
| Introduction                              | This g<br>Office<br>Direc<br>Activ<br>comp<br>with 1   | guide pro<br>er (DCO)<br>t Access<br>e Duty (A<br>onent, pa<br><u>Prior Serv</u>                  | vides)<br>with<br>(DA)<br>AD).<br>ay spe<br>vice.              | s the<br>n pric<br>). Th<br>If yo<br>ecial              | proce<br>or ser<br>e exa<br>ou are<br>atten                         | edures :<br>vice (al<br>mple in<br>rehirir<br>tion to                            | for<br>lrea<br>n th<br>ng s<br>and                 | acc<br>ady<br>ais g<br>som<br>d re                        | essir<br>poss<br>guide<br>eone<br>fer to | ng a Di<br>esses a<br>reflec<br>into tl<br>o: <u>Rehi</u> | irect C<br>in Emj<br>ts a re<br>he Res<br>re-Int | Commis<br>pl ID)<br>hire or<br>serve<br>o Rese | ssion<br>into<br>nto<br>r <u>ves</u> |
| Before You<br>Begin ANY<br>Hire or Rehire | Beford<br>alread<br>Recor<br>There<br>• Seat<br>• Seat | e starting a<br>y in the sy<br>ds or even<br>e are three<br>rch by SS<br>rch by full<br>e consumi | a hire<br>ystem<br>h two<br>e plac<br>SN (Se<br>l nam<br>ng wi | e/rehin<br>. Fail<br>separ<br>ces to<br>ocial<br>e in e | re, you<br>ure to<br>rate Er<br>o veri<br>Secur<br>ither o<br>pular | u must f<br>o do so i<br>mploye<br>fy this<br>ity Nun<br><b>Job Da</b><br>surnam | first<br>may<br>e II<br>in t<br>nbe<br>ta (<br>es) | t det<br>y cau<br>Ds.<br>the<br>the<br>r).<br>or <b>P</b> | ermin<br>use of<br>HR I<br>ersor         | ne whe<br>ne men<br>Data Sl<br>nal Info                   | ther th<br>aber to<br>hortcu                     | e mem<br>have to<br>ts tile:<br><b>on</b> (thi | ber is<br>wo Empl<br>s may be        |
|                                           | Add                                                    | Employment Ins                                                                                    | tance                                                          | iii po                                                  | Pului                                                               | Sumun                                                                            |                                                    | •                                                         |                                          |                                                           |                                                  |                                                |                                      |
|                                           |                                                        | ndent Information                                                                                 |                                                                |                                                         |                                                                     |                                                                                  |                                                    |                                                           |                                          |                                                           |                                                  |                                                |                                      |
|                                           | E Email                                                | Address                                                                                           |                                                                |                                                         |                                                                     |                                                                                  |                                                    |                                                           |                                          |                                                           |                                                  |                                                |                                      |
|                                           | Eind a                                                 |                                                                                                   |                                                                |                                                         |                                                                     |                                                                                  |                                                    |                                                           |                                          |                                                           |                                                  |                                                |                                      |
|                                           |                                                        | an Employee                                                                                       |                                                                |                                                         |                                                                     |                                                                                  |                                                    |                                                           |                                          |                                                           |                                                  |                                                |                                      |
|                                           | Job D                                                  | lata                                                                                              |                                                                |                                                         |                                                                     |                                                                                  |                                                    |                                                           |                                          |                                                           |                                                  |                                                |                                      |
|                                           | 📄 Perso                                                | onal Information                                                                                  |                                                                |                                                         |                                                                     |                                                                                  |                                                    |                                                           |                                          |                                                           |                                                  |                                                |                                      |
|                                           | 📄 Searc                                                | h by SSN                                                                                          |                                                                |                                                         |                                                                     |                                                                                  |                                                    |                                                           |                                          |                                                           |                                                  |                                                |                                      |
|                                           | When                                                   | searchir                                                                                          | ng by                                                          | SSN                                                     | I, you                                                              | ı may f                                                                          | ind                                                | l the                                                     | mer                                      | nber a                                                    | lready                                           | has ar                                         | n <b>Empl</b>                        |
|                                           | ID in<br>Search by                                     | the syste                                                                                         | em:                                                            |                                                         |                                                                     |                                                                                  |                                                    |                                                           |                                          |                                                           |                                                  |                                                |                                      |
|                                           |                                                        | National ID 12345678<br>*Search in Employee                                                       | 39<br>s / Contingen                                            | its / POI                                               | ~ >>>>>>>>>>>>>>>>>>>>>>>>>>>>>>>>>>>>>                             |                                                                                  |                                                    |                                                           |                                          |                                                           |                                                  |                                                |                                      |
|                                           | Lookup by N                                            | ational ID                                                                                        |                                                                | 14                                                      | ∢ 1-1                                                               | of 1 🗸 膨 🕅                                                                       | View Al                                            |                                                           |                                          |                                                           |                                                  |                                                |                                      |
|                                           | National ID<br>123-45-6789                             | Empl ID Name                                                                                      | Mouse Un                                                       | ountry                                                  | National ID Ty<br>Social Security                                   | ype<br>v Number                                                                  |                                                    | _                                                         |                                          |                                                           |                                                  |                                                |                                      |
|                                           | Notify                                                 |                                                                                                   |                                                                |                                                         |                                                                     |                                                                                  |                                                    |                                                           |                                          |                                                           |                                                  |                                                |                                      |
|                                           | NOTI                                                   | E: If the r                                                                                       | nemł                                                           | oer al                                                  | ready                                                               | y has ai                                                                         | n E                                                | mpl                                                       | ID,                                      | you mi                                                    | ıst do                                           | a Rehi                                         | re.                                  |
|                                           | Bad I                                                  | Example                                                                                           | :                                                              |                                                         |                                                                     |                                                                                  |                                                    |                                                           |                                          |                                                           |                                                  |                                                |                                      |
|                                           | Empl ID Em                                             | pl Rec Name<br>Test2 Duplicates                                                                   | First Nam<br>s Test2                                           | Duplicate                                               | s (bla                                                              | Altee Ch Midd                                                                    | le Name                                            | e Busine                                                  | ess Unit De                              | partment Set ID                                           | Department<br>004311                             | Location Code<br>CT0004                        | Regulatory Region                    |
|                                           | 1234567 1                                              | Test2 Duplicates                                                                                  | s Test2                                                        | Duplicate                                               | s (bla                                                              | (blar for                                                                        |                                                    | CADCO                                                     | G 00                                     | 010                                                       | 004311                                           | СТ0004                                         | AD                                   |
|                                           | Good                                                   | Examp                                                                                             | le:                                                            |                                                         |                                                                     |                                                                                  |                                                    |                                                           |                                          |                                                           |                                                  |                                                |                                      |
|                                           | Search Res                                             | ults                                                                                              |                                                                |                                                         |                                                                     |                                                                                  |                                                    |                                                           |                                          |                                                           |                                                  | 4 4 1.2                                        | of 3 🗸 🕨 📕                           |
|                                           | Empl E                                                 | mpl<br>ecord Name                                                                                 | First                                                          | Last                                                    | Second L                                                            | ast Alternate                                                                    | Name                                               | Middle                                                    | Busines:                                 | Department                                                | Department                                       | Location                                       | Regulatory                           |
|                                           | 1234567 0                                              | Buzz Lightyea                                                                                     | r Buzz                                                         | Lightyear                                               | (blank)                                                             | (blank)                                                                          | anne                                               | (blank)                                                   | ENLCG                                    | 00010                                                     | 003333                                           | KS0001                                         | AD                                   |
|                                           | 1234567 1                                              | Buzz Lightyea                                                                                     | ar Buzz                                                        | Lightyear                                               | (blank)                                                             | (blank)                                                                          |                                                    | (blank)                                                   | CIVCG                                    | 00010                                                     | 007800                                           | KS0001                                         | NOMIL                                |
|                                           | 1234567 2                                              | Buzz Lightyea                                                                                     | Ir Buzz                                                        | Lightyear                                               | (blank)                                                             | (blank)                                                                          |                                                    | (blank)                                                   | RETCG                                    | RETCG                                                     | CGRETDEP                                         | CGRETLOC                                       | RETCG                                |

### Overview, Continued

| Known Issue              | State Withholding Tax (SWT) reverts back to the Home of Record (HOR) automatically after a REHIRE. SPO's need to review/update the SWT when completing the rehire and make the appropriate data entries to avoid any tax issues.                                                                                                    |  |  |  |  |  |
|--------------------------|----------------------------------------------------------------------------------------------------|--|--|--|--|--|
| Important<br>Information | • NEW ALCOAST 034/23 - The selection panels determine the appointment rank/grade - ensign (O-1), lieutenant junior grade (O-2), lieutenant (O-3), lieutenant commander (O-4), or commander (O-5) - of those applicants selected. In doing so, the panels will apply eligibility requirements as of the selection panel convening date, consider any appointment-grade minimum criteria, and evaluate each applicant's overall qualifications. This includes the "Prior-Trained Military Officer (PTMO)". |  |  |  |  |  |
|                          | • It is good practice to IMMEDIATELY enter the contract into DA once<br>the hire/rehire portion is complete and Job Data has been verified. The<br>contract should not be approved without first viewing a signed copy of<br>the DD-4 or Oath.                                                                                                    |  |  |  |  |  |
|                          | • Ensure the members paygrade is listed on the DD-4. If missing or there is a discrepancy from what is listed in DA, <b>please return to the originator</b> ( <b>Recruiter, RPM, EPM or OPM</b> ) to get corrected before processing the accession/rehire.                                                                                                    |  |  |  |  |  |
|                          | • Date of Hire/Rehire = Date of the Enlistment Contract                                                                                                    |  |  |  |  |  |
|                          | • <b>IMPORTANT:</b> DO NOT click <b>OK</b> or <b>Apply</b> unless prompted. It will not allow the pay record of the applicant to update correctly.                                                                                                    |  |  |  |  |  |
|                          | • After the member is rehired, transactions to affect the following must be entered by the technician and approved by the supervisor (when required):                                                                                                    |  |  |  |  |  |
|                          | - Pay and any previous entitlements<br>- Tax withholdings                                                                                                    |  |  |  |  |  |
|                          | – Direct deposit information                                                                                                    |  |  |  |  |  |
|                          | <ul> <li>Enrollment/Election completed for benefit programs (e.g., SGLI,<br/>MGIB, Family Dental, etc.)</li> </ul>                                                                                                    |  |  |  |  |  |
|                          | Continued on next page                                                                                                    |  |  |  |  |  |

### Overview, Continued

| Position<br>Numbers | <ul> <li>Important information about position numbers:</li> <li>Do not assess a member to a position number at their destination. You must navigate to Positions at a Department and choose an Active Duty position similar to the member's position description appearing either at your own unit or a unit close to the member's departure point.</li> <li>Annotate this number. It will be used later in the Rehire process (Step 9).</li> <li>The current path is: NavBar icon &gt; Menu &gt; Recruiting &gt; Assignments &gt; Reports &gt; Positions at a Department.</li> </ul> |                                                                                                  |  |  |  |
|---------------------|----------------------------------------------------------------------------------------------------|--------------------------------------------------------------------------------------------------|--|--|--|
|                     | NOTE: Job Code number does not match the G<br>message is received when the SPO is trying to ap<br>must be fixed.<br>NOTE: Once the Rehire is complete, remember<br>member to the new duty station and restart any e<br>independent of the Rehire process.                                                                                                    | <b>Frade Step</b> – An error oprove the hire/rehire and you must PCS the ontitlements. These are |  |  |  |
| Contents            | Topic                                                                                                    | See Раде                                                                                         |  |  |  |
|                     | Process Overview                                                                                                    | <u>4</u>                                                                                         |  |  |  |
|                     | When to Request a SOCS                                                                                                    | 5                                                                                                |  |  |  |
|                     | Accessing the Member                                                                                                    | 6                                                                                                |  |  |  |
|                     | Approving the Accession                                                                                                    | 26                                                                                               |  |  |  |

29

36

Entering the Contract

Approving the Contract

### **Process Overview**

**Introduction** This section provides information needed to process a DCO rehire correctly.

**Procedures** See below.

| Type of<br>DCO Rehire                                               | Years of<br>Service<br>Required | Who<br>Enters/<br>Approves                             | What is processed in<br>Direct Access                                                                                                    | Required<br>Documentation                                                       |
|---------------------------------------------------------------------|---------------------------------|--------------------------------------------------------|----------------------------------------------------------------------------------------------------|---------------------------------------------------------------------------------|
| Prior service<br>AD CG<br>members                                   | 3 Years                         | Current P&A<br>entry<br>Current SPO<br>approval        | Rehire Accession<br>Entry of Contract Data<br>using Oath of Office and<br>Commission Letter –<br>Length of time = years of<br>service required<br>Audit and Approval of<br>Accession and Contract | Oath of Office<br>Acceptance<br>Letter<br>OPM Temporary<br>Commission<br>Letter |
| New hires or<br>prior service<br>from another<br>military<br>branch | Case by<br>Case                 | PSC, CGRC<br>Officer<br>Accessions<br>branch or<br>OPM | *More to come                                                                                                    | *More to come                                                                   |
| Prior service<br>Reserve CG<br>members                              | Case by<br>Case                 | P&A<br>SPO                                             | Rehire Accession<br>Contract Data<br>Audit and Approval of<br>Accession and Contract                                                                                                    | Oath of Office<br>Acceptance<br>Letter                                          |
|                                                                     |                                 |                                                        |                                                                                                    |                                                                                 |

### When to Request a SOCS

**Introduction** This section provides the information for when a Statement of Creditable Service (SOCS) is required by the Advancements Branch (ADV) at the Pay & Personnel Center (PPC).

**Reference** E-Mail ALSPO B/15

**Requirements** See below for 7 reasons.

| Number | Reason                                                                                                    |
|--------|----------------------------------------------------------------------------------------------------|
| 1      | The member's service dates are <b>incorrect</b> :                                                                                                    |
|        | • Active Duty Base Date (ADBD)                                                                                                    |
|        | • Pay Entry Base Date (PEBD)                                                                                                    |
|        | • Date of Initial Entry into Military Service (DIEMS)                                                                                                    |
| 2      | The member is enlisting (or being assessed as an officer) and has prior service<br>in <b>another branch of service</b> .                                                                                 |
| 3      | The member is enlisting (or being assessed as an officer) and has prior Coast<br>Guard or Coast Guard Reserve service with a <b>break in service</b> .                                                   |
| 4      | The member is a Coast Guard reservist with <b>greater than 15 years</b> of total combined active service who is considering extended active duty (Retirement Sanctuary Rule).                            |
| 5      | The member is a Coast Guard reservist who is integrating into the regular <b>Active Duty</b> Coast Guard.                                                                                                |
| 6      | A member graduates from the Academy with an appointment as a commissioned officer and the member attended the <b>Scholar Program</b> (served on active duty or reserve) prior to being hired as a Cadet. |
| 7      | A member <b>dis-enrolls</b> from the Academy and returns to enlisted status.                                                                                                    |

### **Accessing the Member**

**Introduction** This section provides the procedures for accessing a member with an Empl ID onto Active Duty in DA.

#### **Procedures** See below.

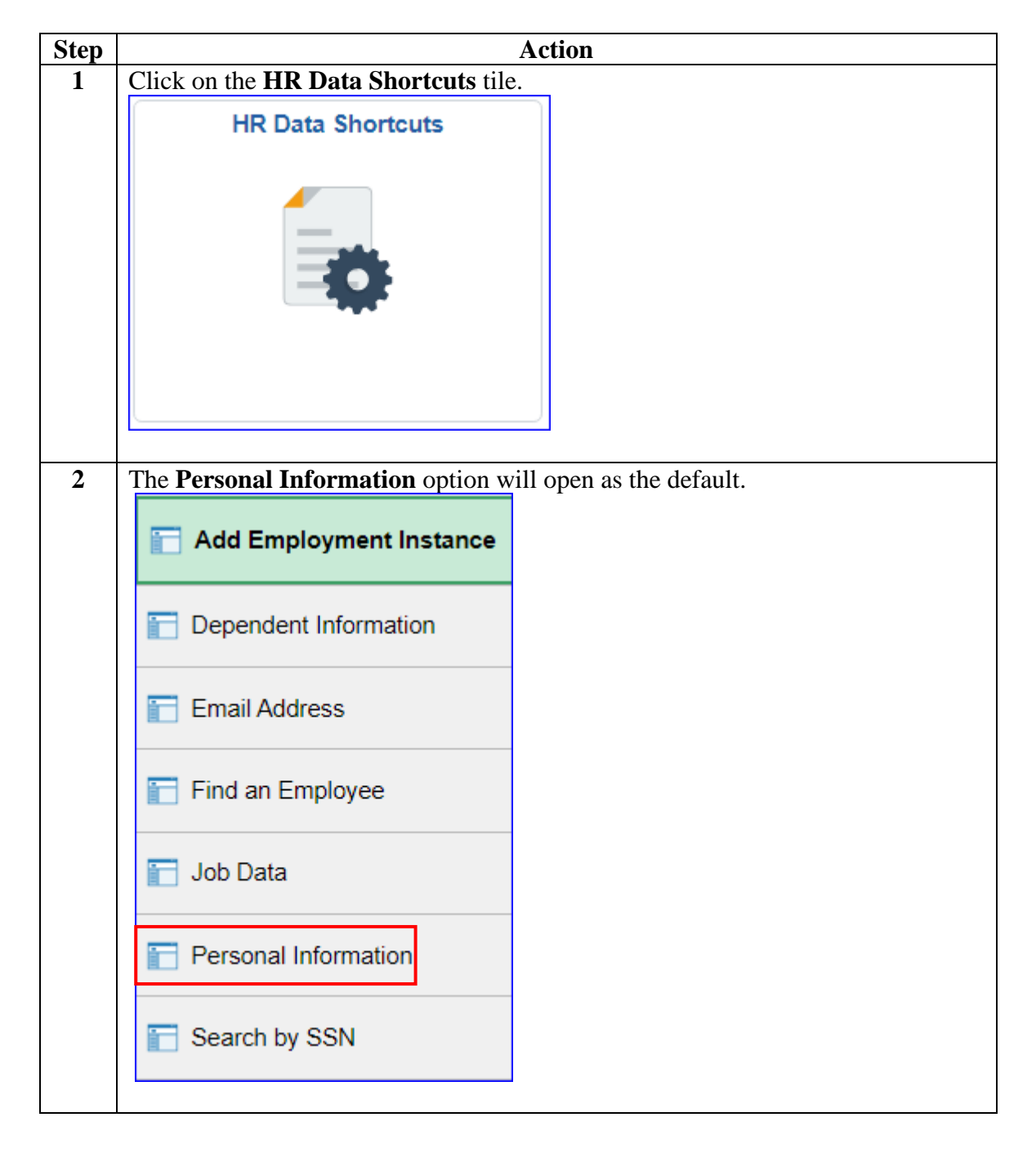

#### Procedures,

continued

| Step |                                      | Action                                | 1                                              |
|------|--------------------------------------|---------------------------------------|------------------------------------------------|
| 3    | Enter the <b>Empl ID</b> , check the | Correct Hist                          | ory box and click Search.                      |
|      | Personal Information                 |                                       |                                                |
|      | Enter any information you have       | and click Search                      | . Leave fields blank for a list of all values. |
|      | Find an Existing Value               |                                       |                                                |
|      | Search Criteria                      |                                       |                                                |
|      | Empl ID t                            | begins with 🗸                         | 1234567                                        |
|      |                                      |                                       |                                                |
|      | Name                                 | begins with 🗸                         |                                                |
|      |                                      | · · · · · · · · · · · · · · · · · · · |                                                |
|      | Last Name                            | begins with V                         |                                                |
|      | Second Last Name                     | pegins with                           |                                                |
|      |                                      |                                       | ]                                              |
|      | Alternate Character Name             | begins with 🗸                         |                                                |
|      |                                      |                                       |                                                |
|      | Middle Name                          | begins with v                         |                                                |
|      | <b>–</b> • • • • •                   |                                       |                                                |
|      | Business Unit                        | begins with V                         |                                                |
|      | Department Set ID                    | begins with 🗸                         | Q                                              |
|      |                                      |                                       |                                                |
|      | Department t                         | begins with 🖌                         | Q                                              |
|      | Include History     Correct          | t History 🗆 Ca                        | ase Sensitive                                  |
|      | Search Clear Basic                   | Search 📴 Sa                           | ve Search Criteria                             |
|      |                                      |                                       |                                                |

#### Procedures,

| Action                                                                                                    |
|----------------------------------------------------------------------------------------------------|
| Information fields will default to previously entered data. Click <b>Edit Nam</b> necessary (marriage/divorce/name change). Click the <b>Plus</b> buttons in the N AND the Biographical History sections and update any incorrect, changed missing fields.                                                                                                    |
| <b>IMPORTANT:</b> If the <b>Birth State</b> and <b>Birth Location</b> do not auto-popula sure to enter that information (the Approving Official (AO) will get an error stalling the approval process). See Message below.                                                                                                    |
| Select the <b>Contact Information</b> tab.                                                                                                    |
| Biographical Details Contact Information Regional Biographical Details Contact Information Regional Biographical Details Contact Information Regional Biographical Details Contact Information                                                                                                    |
|                                                                                                    |
| Name     Current of the second second s |
| Biographic Information                                                                                                    |
| Date of Birth 02/27/1989 E::: Years 32 Months 5                                                                                                    |
| Date of Death                                                                                                    |
| Birth Country USA Q United States                                                                                                    |
| Birth State HI Q Hawaii                                                                                                    |
| Birth Location Oahu Uwive Data Protection                                                                                                    |
| Biographical History Q     4 4 1 of 1 v     View All                                                                                                    |
| *Effective Date 12/15/2014 🗰 🛨 -                                                                                                    |
| Gender Male                                                                                                    |
| *Marital Status Married  As of 09/06/2009                                                                                                    |
|                                                                                                    |
| Alternate ID                                                                                                    |
| Full-Time Student                                                                                                    |
| ▼ National ID                                                                                                    |
| □ □ □ □ □ □ □ □ □ □ □ □ □ □ □ □ □ □ □                                                                                                    |
| *Country *National ID Type National ID Primary ID                                                                                                    |
| USA Q Social Security Number V 123-45-6789 V + -                                                                                                    |
| Save         Return to Search         Notify         Refresh         Add         Update/Display         Include History         Correct History           Biographical Details         Contact Information         Regional                                                                                                    |
| Messana                                                                                                    |
| The following data errors found in the hire transaction. Connect these errors and re-submit the request for Anomula                                                                                                    |
| Birth State in Required                                                                                                    |
|                                                                                                    |
| OK                                                                                                    |

Continued on next page

#### Procedures,

| All sections<br><b>NOTE: Re</b><br><b>address</b> .<br>Click the <b>P</b><br>down and c | s should<br>quired<br>lus icon<br>lick the                                                                                                    | default w<br>Address 7<br>, select Th<br>Add Add                                                                                                    | ith app<br><b>Fypes</b> :<br>arift Sa<br>a <b>ress D</b>                                                                                                    | propriate ir<br><b>must inclu</b><br>wings Plar<br>Detail link                                                                                                    | nform<br><b>ude t</b><br>n from                                                                                                    | nation. If not, edit<br><b>he Thrift Saving</b><br>n the <b>Address Ty</b>                                                                                                    | as nec<br>s Plan<br>pe dro                                                                                                    | essary.<br>( <b>TSP</b> )                                                                                                    |
|-----------------------------------------------------------------------------------------|----------------------------------------------------------------------------------------------------|----------------------------------------------------------------------------------------------------|----------------------------------------------------------------------------------------------------|----------------------------------------------------------------------------------------------------|----------------------------------------------------------------------------------------------------|----------------------------------------------------------------------------------------------------|----------------------------------------------------------------------------------------------------|----------------------------------------------------------------------------------------------------|
| NOTE: Re<br>address.<br>Click the P<br>down and c                                       | quired<br>lus icon<br>lick the                                                                                                    | Address 7<br>, select Th<br>Add Add                                                                                                    | <b>Fypes</b> :<br>nrift Sa<br>  <b>ress D</b>                                                                                                    | <b>must incl</b><br>wings Plan<br><b>Detail</b> link                                                                                                    | ude t                                                                                                    | <b>he Thrift Saving</b><br>n the <b>Address Ty</b>                                                                                                    | <b>s Plan</b><br><b>pe</b> dro                                                                                                    | (TSP)                                                                                                    |
| Click the P<br>down and c                                                               | lus icon<br>lick the                                                                                                    | , select Th<br>Add Add                                                                                                    | nrift Sa<br>I <b>ress D</b>                                                                                                    | vings Plan<br><b>etail</b> link                                                                                                    | n fron                                                                                                    | n the <b>Address Tv</b>                                                                                                    | pe dro                                                                                                    | n                                                                                                    |
| Select the F                                                                            | regiona                                                                                                    | l tab                                                                                                    |                                                                                                    |                                                                                                    | to ad                                                                                                    | d the address, if n                                                                                                    | ecessa                                                                                                    | p-<br>ry.                                                                                                    |
| Biographical                                                                            | Details                                                                                                    | Contact Infor                                                                                                    | mation                                                                                                    | <u>R</u> egional                                                                                                    |                                                                                                    |                                                                                                    |                                                                                                    |                                                                                                    |
| Buzz Lightyear<br>Current Addres                                                        | ises                                                                                                    |                                                                                                    |                                                                                                    |                                                                                                    |                                                                                                    |                                                                                                    | Empl ID                                                                                                    | 1234567                                                                                                    |
| ≡, Q                                                                                    |                                                                                                    |                                                                                                    |                                                                                                    |                                                                                                    | 14                                                                                                    | 1-2 of 2 🗸                                                                                                    |                                                                                                    | View All                                                                                                    |
| Address Type                                                                            | As Of Date                                                                                                    | Status                                                                                                    | Address                                                                                                    | •                                                                                                    |                                                                                                    |                                                                                                    |                                                                                                    |                                                                                                    |
| Home                                                                                    | 06/03/2017                                                                                                    | A                                                                                                    | 1234 And<br>Ewa Bea                                                                                                    | dy's Way<br>ach HI 96706                                                                                                    |                                                                                                    | View Address Detail                                                                                                    | +                                                                                                    | -                                                                                                    |
| Mailing                                                                                 | 06/03/2017                                                                                                    | A                                                                                                    | 1234 And<br>Ewa Bea                                                                                                    | dy's Way<br>ach HI 96706                                                                                                    |                                                                                                    | View Address Detail                                                                                                    | +                                                                                                    | -                                                                                                    |
| Thrift S 🗸                                                                              |                                                                                                    |                                                                                                    |                                                                                                    |                                                                                                    | ľ                                                                                                    | Add Address Detail                                                                                                    | +                                                                                                    | -                                                                                                    |
| Billing<br>Business                                                                     |                                                                                                    |                                                                                                    |                                                                                                    |                                                                                                    |                                                                                                    |                                                                                                    |                                                                                                    |                                                                                                    |
| Check<br>Depart From                                                                    |                                                                                                    |                                                                                                    |                                                                                                    |                                                                                                    |                                                                                                    | 4 1-1 of 1 💙 🕨                                                                                                    | $\ \cdot\  = \ $                                                                                                    | View All                                                                                                    |
| Dormitory<br>Legal                                                                      |                                                                                                    | Telepho                                                                                                    | ne                                                                                                    | Extension                                                                                                    |                                                                                                    | Preferred                                                                                                    |                                                                                                    |                                                                                                    |
| Other<br>Other 2                                                                        | •                                                                                                    | .555/55-                                                                                                    | 5555                                                                                                    |                                                                                                    |                                                                                                    |                                                                                                    | +                                                                                                    | -                                                                                                    |
| Permanent<br>Preferred<br>Thrift Savings F<br>Veteran                                   | Plan                                                                                                    |                                                                                                    |                                                                                                    |                                                                                                    | 14                                                                                                    | <ul> <li>I-1 of 1 ♥</li> </ul>                                                                                                    | )   \                                                                                                    | fiew All                                                                                                    |
|                                                                                         | Select the F<br>Biographical<br>Buzz Lightyear<br>Current Address<br>Current Address<br>Current Current<br>Current Current<br>Current Curre | Select the Regiona<br>Biographical Details<br>Buzz Lightyear<br>Current Addresses<br>Q<br>Address Type As Of Date<br>Home 06/03/2017<br>Mailing 06/03/2017<br>Mailing 06/03/2017 | Select the Regional tab.         Biographical Details       Contact Infor         Buzz Lightyear       Current Addresses         Current Addresses       Status         Address Type       As Of Date       Status         Home       06/03/2017       A         Mailing       06/03/2017       A         Billing       Business       Campus         Check       Depart From       Telephon         Other       Telephon       Status         Other       Status       Status         Other       Status       Status         Business       Campus       Telephon         Other       Status       Status         Other       Status       Status         Diffing       Business       Status         Depart From       Status       Status         Other       Status       Status         Other       Status       Status         Home       Status       Status | Biographical Details       Contact Information         Buzz Lightyear       Event Addresses         Current Addresses       Address Type         Address Type       As Of Date       Status         Address Type       As Of Date       Status         Home       06/03/2017       A       1234 An         Ewa Bea       Mailing       06/03/2017       A       1234 An         Ewa Bea       Mailing       06/03/2017       A       1234 An         Ewa Bea       Mailing       06/03/2017       A       1234 An         Ewa Bea       Mailing       06/03/2017       A       1234 An         Ewa Bea       Ewa Bea       Mailing       06/03/2017       A       1234 An         Ewa Bea       Ewa Bea       Ewa Bea       Ewa Bea       Ewa Bea         Mailing       06/03/2017       A       1235 An       Ewa Bea         Billing       Business       Eagal       Ewa Bea       Ewa Bea         Other       Other       Essister       Ewa Bea       Ewa Bea         Other       Ewa Bea       Ewa Bea       Ewa Bea       Ewa Bea         Other       Ewa Bea       Ewa Bea       Ewa Bea       Ewa Bea <td< th=""><th>Biographical Details       Contact Information       Regional         Buzz Lightyear       Everant Addresses       Regional         Current Addresses       Image: Current Addresses       Address       Address         Image: Current Addresses       Image: Current Addresses       Image: Current Addresses       Image: Current Addresses         Image: Current Address Type       As Of Date       Status       Address         Home       06/03/2017       A       1234 Andy's Way         Home       06/03/2017       A       1234 Andy's Way         Image: Current Solution       Image: Current Solution       Image: Current Solution         Mailing       06/03/2017       A       1234 Andy's Way         Image: Current Solution       Image: Current Solution       Image: Current Solution         Mailing       06/03/2017       A       1234 Andy's Way         Image: Current Solution       Image: Current Solution       Image: Current Solution         Billing       Business       Image: Current Solution       Image: Current Solution         Check       Image: Current Solution       Image: Solution       Image: Solution         Other       Image: Solution       Image: Solution       Image: Solution         Other       Image: Solution       Image: So</th><th>Biographical Details       Contact Information       Regional         Buzz Lightyear       Current Addresses       Regional         Current Addresses       Q       Address         Home       06/03/2017       A       1234 Andy's Way<br/>Ewa Beach HI 96706         Mailing       06/03/2017       A       1234 Andy's Way<br/>Ewa Beach HI 96706         Thrift S V       Image: Check bio Check bio Che</th><th>Select the Regional tab.         Biographical Details       Contact Information         Regional         Buzz Lightyear         Current Addresses         Image: Contact Information         Regional         Buzz Lightyear         Current Addresses         Image: Contact Information         Regional         Address Type         As Of Date         Status         Address         Home         06/03/2017         A         1234 Andy's Way         Ewa Beach HI 96706         View Address Detail         Thrift S ▼         Add Address Detail         Billing         Business         Campus         Check         Depat From         Dormitory         Legal         Other         Other         Other         Other         Other         Other         Other         Other         Other         Other         Other         Other         Other         Other         Other<!--</th--><th>Select the Regional tab.         Biographical Details       Contact Information       Regional         Buzz Lightyear         Current Addresses         Image: Contact Information       Regional         Buzz Lightyear       Empl ID         Current Addresses         Image: Contact Information       Regional         Address Type       As Of Date       Status       Address         Home       06/03/2017       A       1234 Andy's Way       Wiew Address Detail       +         Mailing       06/03/2017       A       1234 Andy's Way       Wiew Address Detail       +         Thrift S        Image: Contact Information       Rewa Beach HI 96706       View Address Detail       +         Image: Contact Information       Rewa Beach HI 96706       View Address Detail       +         Thrift S        Image: Contact Information       Add Address Detail       +       +         Billing       Business       Image: Contact Information       Preferred       +       +         Image: Contact Information       Image: Contact Information       Feteral       +       +       +         Billing       Business       Image: Contact Information       Feteral       +</th></th></td<> | Biographical Details       Contact Information       Regional         Buzz Lightyear       Everant Addresses       Regional         Current Addresses       Image: Current Addresses       Address       Address         Image: Current Addresses       Image: Current Addresses       Image: Current Addresses       Image: Current Addresses         Image: Current Address Type       As Of Date       Status       Address         Home       06/03/2017       A       1234 Andy's Way         Home       06/03/2017       A       1234 Andy's Way         Image: Current Solution       Image: Current Solution       Image: Current Solution         Mailing       06/03/2017       A       1234 Andy's Way         Image: Current Solution       Image: Current Solution       Image: Current Solution         Mailing       06/03/2017       A       1234 Andy's Way         Image: Current Solution       Image: Current Solution       Image: Current Solution         Billing       Business       Image: Current Solution       Image: Current Solution         Check       Image: Current Solution       Image: Solution       Image: Solution         Other       Image: Solution       Image: Solution       Image: Solution         Other       Image: Solution       Image: So | Biographical Details       Contact Information       Regional         Buzz Lightyear       Current Addresses       Regional         Current Addresses       Q       Address         Home       06/03/2017       A       1234 Andy's Way<br>Ewa Beach HI 96706         Mailing       06/03/2017       A       1234 Andy's Way<br>Ewa Beach HI 96706         Thrift S V       Image: Check bio Check bio Che | Select the Regional tab.         Biographical Details       Contact Information         Regional         Buzz Lightyear         Current Addresses         Image: Contact Information         Regional         Buzz Lightyear         Current Addresses         Image: Contact Information         Regional         Address Type         As Of Date         Status         Address         Home         06/03/2017         A         1234 Andy's Way         Ewa Beach HI 96706         View Address Detail         Thrift S ▼         Add Address Detail         Billing         Business         Campus         Check         Depat From         Dormitory         Legal         Other         Other         Other         Other         Other         Other         Other         Other         Other         Other         Other         Other         Other         Other         Other </th <th>Select the Regional tab.         Biographical Details       Contact Information       Regional         Buzz Lightyear         Current Addresses         Image: Contact Information       Regional         Buzz Lightyear       Empl ID         Current Addresses         Image: Contact Information       Regional         Address Type       As Of Date       Status       Address         Home       06/03/2017       A       1234 Andy's Way       Wiew Address Detail       +         Mailing       06/03/2017       A       1234 Andy's Way       Wiew Address Detail       +         Thrift S        Image: Contact Information       Rewa Beach HI 96706       View Address Detail       +         Image: Contact Information       Rewa Beach HI 96706       View Address Detail       +         Thrift S        Image: Contact Information       Add Address Detail       +       +         Billing       Business       Image: Contact Information       Preferred       +       +         Image: Contact Information       Image: Contact Information       Feteral       +       +       +         Billing       Business       Image: Contact Information       Feteral       +</th> | Select the Regional tab.         Biographical Details       Contact Information       Regional         Buzz Lightyear         Current Addresses         Image: Contact Information       Regional         Buzz Lightyear       Empl ID         Current Addresses         Image: Contact Information       Regional         Address Type       As Of Date       Status       Address         Home       06/03/2017       A       1234 Andy's Way       Wiew Address Detail       +         Mailing       06/03/2017       A       1234 Andy's Way       Wiew Address Detail       +         Thrift S        Image: Contact Information       Rewa Beach HI 96706       View Address Detail       +         Image: Contact Information       Rewa Beach HI 96706       View Address Detail       +         Thrift S        Image: Contact Information       Add Address Detail       +       +         Billing       Business       Image: Contact Information       Preferred       +       +         Image: Contact Information       Image: Contact Information       Feteral       +       +       +         Billing       Business       Image: Contact Information       Feteral       + |

Continued on next page

#### Procedures,

continued

| Verify the Ethnic Group or use the lookup icon and select the appropriat category. Narrow the search by using the Description field. See below. NOTE: If the member identifies with another ethnic group, check the Prisos for the current group, click the Plus button and select the other option. Click Save. Description field. See below. NOTE: If the member identifies with another ethnic group, check the Prisos for the current group, click the Plus button and select the other option. Click Save. Description field. See below. Interview of the current group, click the Plus button and select the other option. Click Save. Interview of the current group of the current group of th                                                                                                    |                                                                                                    |                                                                                                    |                                                                                                    | A                                                                                              | Action                                                                                                    |                                                                             |                      |
|----------------------------------------------------------------------------------------------------|----------------------------------------------------------------------------------------------------|----------------------------------------------------------------------------------------------------|----------------------------------------------------------------------------------------------------|------------------------------------------------------------------------------------------------|----------------------------------------------------------------------------------------------------|-----------------------------------------------------------------------------|----------------------|
| <pre>category. Narrow the search by using the Description field. See below.</pre> NOTE: If the member identifies with another ethnic group, check the Pri to ox for the current group, click the Plus button and select the other option Click Save.  provented the private the private th                                                                                                    | Verif                                                                                                    | y the <b>Ethnic</b>                                                                                                    | Group or                                                                                                    | use the lo                                                                                     | okup icon and                                                                                             | d select the                                                                | e appropriate        |
| No. The second second s                                                                                                    | categ                                                                                                    | ory. Narrow                                                                                                    | the search                                                                                                    | by using t                                                                                     | the <b>Descripti</b>                                                                                      | on field. S                                                                 | ee below.            |
| Workson in the interinder inderinties with another entities global, check the PTH         boox for the current group, click the Plus button and select the other option         Click Save.         Working Delay (click the minion)         Regulatives         Present Delay (click the minion)         Regulatives         Present Delay (click the minion)         Regulatives         Present Delay (click the minion)         Regulatives         Present Delay (click the minion)         Regulatives         Present Delay (click the minion)         Regulatives         Regulatives         Regul                                                                                                    | NOT                                                                                                    | F. If the ma                                                                                                    | mber identi                                                                                                    | ifies with                                                                                     | another other                                                                                             | a aroun of                                                                  | healt the <b>Dri</b> |
| Dox for the current group, click the Plus button and select the other option<br>Click Save.<br>Provide Using Interimentation Regiment<br>Present Di 124557<br>Ethic Group Interimentation Regiment<br>Regiment Discover Interimentation Regiment<br>Regiment Discover Interiment<br>Regiment Discover Interi                                                                                  |                                                                                                    | L. II ule lile                                                                                                    |                                                                                                    |                                                                                                |                                                                                                    |                                                                             |                      |
| EUCross         Bowgreeding Debuik       Contract Information         Busing Concurrence       Contract Information         Busing Concurrence       Contract Information         Busing Concurrence       Contract Information         Busing Concurrence       Contract Information         Busing Concurrence       Concurrence         Busing Concurrence       Concurrence         Busing Concurrence       Concurrence         Busing Concurrence       Concurrence         Busing Concurrence       Concurrence         Busing Concurrence       Concurrence         Busing Concurrence       Concurrence         Busing Concurrence       Concurrence         Busing Concurrence       Concurrence         Busing Concurrence       Concurrence         Busing Concurrence       Concurrence         Busing Concurrence       New York         Busing Concurrence       New York         Busing Concurrence       New York         Busing Concurrence       New York         Busing Concurrence       New York         Busing Concurrence       New York         Busing Concurrence       New York         Busing Concurrence       New York         Busing Concurrence <t< th=""><th>DOX I</th><th>or the curren</th><th>t group, cli</th><th>ick the <b>Plu</b></th><th>is button and</th><th>select the</th><th>other option</th></t<>                                                                                                    | DOX I                                                                                                    | or the curren                                                                                                    | t group, cli                                                                                                    | ick the <b>Plu</b>                                                                             | is button and                                                                                             | select the                                                                  | other option         |
| Boognal       Contact Internation       Regional         Maximum       Person ID       1224677         USA       Contact Internation       Regional         Ethnic Group       Q       4       1022       N       New All         Ethnic Group       Q       4       1022       N       New All         History       Q       4       1022       N       New All         USA       Ethnic Group       Total View All       Person ID       1024       New All         USA       Ethnic Group       Total View All       Person ID       1024       Person All         USA       Telepide to Moris in U.S.       Citizenship (Proof 2)       Person All       Person All         Version       Millitary Discharge Date       Estl Discharge Date       Person All       Person All         Sterio       Fearington       Add       Update Disclarge       New All       Person All         Sterio       USA       Ferreton       Add       Update Disclarge       New All       Person All       Person All       Person All       Person All       Person All       Person All       Person All       Person All       Person All       Person All       Person All       Person All       Person All       <                                                                                                    | Click                                                                                                    | Save.                                                                                                    |                                                                                                    |                                                                                                |                                                                                                    |                                                                             |                      |
| INVELUPATION   INVELUPATION   INVELOPATION   INVELOPATION   INVELOPATION   INVELOPATION   INVELOPATION   INVELOPATION   INVELOPATION   INVELOPATION   INVELOPATION   INVELOPATION   INVELOPATION   INVELOPATION   INVELOPATION   INVELOPATION   INVELOPATION   INVELOPATION   INVELOPATION   INVELOPATION <th>Biograph</th> <th>ical Details <u>C</u>ontact Inform</th> <th>ation Regional</th> <th></th> <th></th> <th></th> <th></th>                                                                                                    | Biograph                                                                                                    | ical Details <u>C</u> ontact Inform                                                                                                    | ation Regional                                                                                                    |                                                                                                |                                                                                                    |                                                                             |                      |
| Ethnic Group Q i if Itd2 > > > > > > > > > > > > > > > > > > >                                                                                                    | Buzz Light                                                                                                    | year                                                                                                    |                                                                                                    |                                                                                                | Person ID 1234567                                                                                         |                                                                             |                      |
| Ethnic Group Q I II I III IIII IIIIIIIIIIIIIIIIIII                                                                                                    | USA 📕                                                                                                    |                                                                                                    |                                                                                                    |                                                                                                |                                                                                                    |                                                                             | _                    |
| Regulatory Region       Use       Image of Use of Use of U                                                                                                    | Ethnic Gro                                                                                                    | oup                                                                                                    |                                                                                                    |                                                                                                | Q                                                                                                    | ► ► View All                                                                |                      |
| Ethnic Group       Write         History       Q       I       I       IVexAl         Citizenship (Proof 1)       Citizenship (Proof 2)       Citizenship (Proof 2)       IVexAl         Verean       Citizenship (Proof 2)       Edf Discharge Date       IIII IIII IIIIIIIIIIIIIIIIIIIIIIIIIII                                                                                                    |                                                                                                    | Regulatory Region                                                                                                    | USA Q United S                                                                                                    | States                                                                                         |                                                                                                    | + -                                                                         |                      |
| Image         History         Effective Date [722792]         Date Entitled to Medicane         Image         Image                                                                                                    |                                                                                                    | Ethnic Group                                                                                                    | 1 Q White                                                                                                    | 7                                                                                              |                                                                                                    |                                                                             |                      |
| History Q I I I I I I I I I I VervAl<br>Effective Date 07722522 B Date Entitled to Medicare<br>Citizenship (Proot 1)<br>Egiptile to Work in U.S.<br>Vervan<br>Military Ischarge Date<br>moder History<br>I Q I I I I I I I I I I I I I I I I I I                                                                                                    |                                                                                                    |                                                                                                    |                                                                                                    | -                                                                                              |                                                                                                    |                                                                             |                      |
| History C I I I I I I I I I I I I I I I I I I                                                                                                    |                                                                                                    |                                                                                                    | - /                                                                                                    |                                                                                                | 0                                                                                                    |                                                                             |                      |
| Effective Date 0772_021  Citizenship (Proof 2) Citizenship (Proof 2) Citizenship (Proof                                                                                                    | History                                                                                                    |                                                                                                    |                                                                                                    |                                                                                                | Q    4 4 1of1 ~                                                                                           | View All                                                                    |                      |
| Citizenship (Proof 2)<br>Citizenship (Proof 2)<br>Citizenship (Proof 2) |                                                                                                    | Effective Date                                                                                                    | 07/27 2021 🛗                                                                                                    | Date Entitled to M                                                                             | Medicare 💼                                                                                                | + -                                                                         |                      |
| Veteran       Military Statu         Military Discharge Date         moker History         Image: Samo Ref         Swoler         Image: Samo Ref         Image: Samo Ref                                                                                                    |                                                                                                    | Citizenship (Proof 1                                                                                                    |                                                                                                    | Citizenship                                                                                    | (Proof 2)                                                                                                 |                                                                             |                      |
| Veteran         Military Statu         Military Discharge Die         Bilder History         IF       Q         IF       Q         IF       IF         IF       IF         IF       IF         IF       IF<                                                                                                    |                                                                                                    |                                                                                                    | Eligible to Work in U.                                                                                                    | .s.                                                                                            |                                                                                                    |                                                                             |                      |
| Military Discharge Date       Edit Discharge Date         moker History       I I of I I I I I I I I I I I I I I I I I                                                                                                    | Veteran                                                                                                    |                                                                                                    | /                                                                                                    |                                                                                                |                                                                                                    |                                                                             |                      |
| Military Discharge Die Edit Discharge Date     moker History     Image: Control information   Regional     Save Return to Search     Notify Refresh     Add Update/Display     Image: Control information   Regional     Look Up Ethnic Group     Set ID USA   Ethnic Group Description   Set ID USA   Ethnic Group Ethnic Group   Set ID USA   Ethnic Group Ethnic Group   Set ID USA   Ethnic Group Description   Basic Lookup   Search Results   View 100 Id   Indicate American   AlAFAMAN   Baharmian   Baharmian   <                                                                                                    |                                                                                                    | Military Statu                                                                                                    |                                                                                                    | ~                                                                                              |                                                                                                    |                                                                             |                      |
| Implementary   Implementary   Implementary <td></td> <td>Military Discharge D</td> <td>e</td> <td>Edit Discharge</td> <td>Date</td> <td></td> <td></td>                                                                                                    |                                                                                                    | Military Discharge D                                                                                                    | e                                                                                                    | Edit Discharge                                                                                 | Date                                                                                                    |                                                                             |                      |
| Image: Second Second                                                                                                    | imoker Hist                                                                                                    | tory                                                                                                    |                                                                                                    |                                                                                                |                                                                                                    |                                                                             |                      |
| Save Return to Search Notify Refresh Add Update/Display Include History Correct History   Save Return to Search Notify Refresh   Add Update/Display Include History Correct History   ographical Details   Contart Information   Regional     Lock Up Ethnic Group ×   Search Clear   Description   Search Results   Vere 101   Search Results   Vere 101   Search Results   Vere 101   Search Results   View 101   Search Results   View 100   Search Results   View 100   Search Results   View 100   Search Results   View 100   Search Results   View 100   Search Results   View 100   Search Results   View 100   Search Results   View 100   Search Results   View 100   Search Results   View 100   Search Results   View 100   Search Results   View 100   Search Results   View 100   Search Results   View 100   Search Results   Search Results   Search Results   Search Results   Search Results   Search Results   Search Results   Search Results   Search Results   Search Results   Search Results   Search Results   Search Results   Search Result                                                                                                    | ≣; Q                                                                                                    | /                                                                                                    |                                                                                                    |                                                                                                | 4 4 1-1 of 1 🗸                                                                                            | ▶ ▶   View All                                                              |                      |
| 1       Image: Second Second Sec                                                                                                    | *                                                                                                    | Smoker                                                                                                    | *As                                                                                                    | of                                                                                             |                                                                                                    |                                                                             |                      |
| Save       Return to Search       Notify       Refresh       Add       Update/Display       Include History         lographical Details ;       Contu-Linformation ;       Regional         Image: Set ID       USA       Image: Set ID       USA         Description       Lographical Details ;       Contu-Linformation ;       Regional         Set ID       USA       Ethnic Group       Image: Set ID       USA         Description       Basic Lookup       Search       Ethnic Group Description       Besic Lookup         Search       Ceccret       Basic Lookup       Description       Description       Besic Lookup         View 100       Image: Search       Cier Cell       Cancel       Basic Lookup         Search       Cier Cancel       Basic Lookup       Search         View 100       Image: Search       Cier Cancel       Basic Lookup         Search       Cier Cancel       Basic Lookup       Search         ALTHAB       Alaskan Athabaskans       Alaskan Athabaskans       Alaskan Athabaskans       Alaskan Athabaskans         ALCERIAN       Appenian       Appenian       Appenian       Bahamian       Bahamian         ASIND Akan       Asian       Asian       Asian       Bahamian       Baha                                                                                                    | 1                                                                                                    |                                                                                                    | ~                                                                                                    |                                                                                                | 1                                                                                                    | + -                                                                         | 1                    |
| Save       Return to Search       Rothy       Retresh         lographical Details   Contact Information   Regional             Look Up Ethnic Group       ×         Set ID       USA         Bescription       USA         Bescription       USA         Set ID       USA         Bescription       Cancel         Bescription       Besic Lookup         Search       Read         Cancel       Basic Lookup         Description       Description         Kern 100       Include History         Kern 100       Include History         Kern 100       Include History         Kern 11       Help         Search       Description         Description       Description         Alatina       Anakan Athabaskans         AlatinA       Alaskan Athabaskans         AlatinA       Alaskan Athabaskans         AlatinA       Alasian         Asian       Asian         Asian       Asian         Asian       Asian         Asian       Asian         Asian       Asian         Asian       Asindan         Asindan       Asi                                                                                                    |                                                                                                    |                                                                                                    |                                                                                                    |                                                                                                |                                                                                                    |                                                                             |                      |
| Lor Up Ethnic Group       X         Set ID       USA         Ethnic Group       Key         Description       Look Up Ethnic Group         Search       Cerr         Description       Basic Lookup         Search       Cerr         View 100       Key         Ethnic Group       Description         Bescription       Bescription         AFRAM       Arkana         ALATHAB       Alaskan Athabaskans         Alaskan Athabaskans       Alaskan At         ALCERIAN       Agerian         ASIND Anercan Indian or Alaskan Native       Anind         ASIND Anercan Indian or Alaskan Native       Anind         ASIND Anercan Indian or Alaskan Native       Anind         ASIND Anercan Indian or Alaskan Native       Anind         ASIND Anercan Indian or Alaskan Native       Anind         ASIND Anercan Indian or Alaskan Native       Anind         ASIND Anercan Indian or Alaskan Native       Anind         ASIND Anercan Indian or Alaskan Native       Anind         ASIND Anercan Indian or Alaskan Native       Anind         ASIND Anercan Indian or Alaskan Native       Anind         ASIND Anercan Indian or Alaskan Native       Alasten Indian         ASI                                                                                                    | Save                                                                                                    | Return to Searon Notif                                                                                                    | Refresh                                                                                                    | Add Up                                                                                         | date/Display Include Histo                                                                                | Correct History                                                             |                      |
| Lock Up Ethnic Group       ×         Set ID       USA         Betrnic Group       begins with •         Description       regins with •         Search       Cancel         Basic Lookup       begins with •         Search       Cancel         Basic Lookup       begins with •         Search       Clear         Cancel       Basic Lookup         Search       Clear       Cancel         Search       Clear       Clear         Clear       Cancel       Basic Lookup         Search       Clear       Clear         Search       Clear       Clear         Search       Clear       Short         Search       Clear       Clear         Search       Clear       Short         Search       Clear       Short         Search       Clear       Short         Search       Clear       Short         Search       Clear       Short         Search       Clear       Short         Search       Clear       Short         Search       Clear       Short         Search       Resuits       Short                                                                                                    | Biographical D                                                                                                    | etails   Contact Information                                                                                                    | Regional                                                                                                    |                                                                                                |                                                                                                    |                                                                             |                      |
| Lock Up Ethnic Group       ×         Set ID       USA         Betrice Group       Look Up Ethnic Group       ×         Description       regins with v       Image: Cancel Basic Lookup       Help         Search Result       Image: Cancel Basic Lookup       Description begins with v       B         Vew 100       Image: Cancel Basic Lookup       Search Results         Frinke Group Description       Arskan Atrabaskans       Ataskan At         ALCERIAN Algeeian       Agerian       Anind         ARND       Anercan Indian or Alaskan Natate       Agache       Apache         ASINN       Asian       Asian       Asian         ASINDIAN       Asian       Asian       Asian         ASINDIAN       Asian       Asian       Asian         Asian       Asian       Asian       Asian         ASINDIAN       Asian       Asian       Asian         Asian       Asian       Asian       Asian         Asian       Asian       Asian       Bahamian         Bahamian       Bahamian       Bahamian       Bahamian         BARBAD       Barbadian       Barbadian       Back         BARBAD       Barbadian       Blackfoot       Blackf                                                                                                    |                                                                                                    |                                                                                                    |                                                                                                    |                                                                                                |                                                                                                    |                                                                             |                      |
| Set ID USA   Ethnic Group begins with    Description regins with    Cancel Basic Lookup   Search Rear   Vew 100 I   I 1:20 of 120    Brink Description   Berr Description   Description Description   Berr Description   Description Description   Description Description   Clear Cancel   Basic Lookup   Search Clear   Clear Cancel   Basic Lookup   Search Clear   Clear Cancel   Basic Lookup   Search Results   View 100   I 1:5 of 5    View 100   I   Stain   Asian   Asian   Asian   Asian   Asian   Asian   Asian   Asian   Asian   Asian   Asian   Asian   Asian   Asian   Asian   Asian   Asian   Asian   Asian   Asian   Asian   Asian   Asian   Asian   Asian   Asian   Asian   Asian   Asian   Asian   Asian   Asian   Asian   Asian   Asindan   Bahamian <td></td> <td>Look Up Ethnic Group</td> <td>×</td> <td></td> <td>Look Up Ethnic Gr</td> <td>oup</td> <td>×</td>                                                                                                    |                                                                                                    | Look Up Ethnic Group                                                                                                    | ×                                                                                                    |                                                                                                | Look Up Ethnic Gr                                                                                         | oup                                                                         | ×                    |
| Ethnic Group begins with v   Description regins with v   Search Rear   Cancel Basic Lookup   Berry Initial of 200 million   Berry Description   Berry Description   Berry Description   Berry Description   Berry Description   Berry Description   Berry Description   Berry Description   Berry Description   Berry Description   Description Description   Description Description   Description Description   Berry Description   ArRAM Ankican Amenican   Atrian Alexian   AlkTHAB Alaskan Atabaskans   Alaskan Atabaskans Alaskan At   ALCETIAN Algerian   AIMND American Indian of Alaska Native   Apache Apache   Asian Asian   ASINDIAN Asian Indian   Asindian Asindian   ASTRICH Assynian   Assynian Assynian   ASTRIAN Bahamian   Bahamian Bahamian   Bahamian Bahamian   Bahamian Bahamian   Bahamian Bahamian   Bahamian Bahamian   Bahamian Bahamian   Bahamian Bahamian   Bahamian Bahakian   Bahamian Balack   BAHAMAN Bahamian <                                                                                                    | Set                                                                                                    |                                                                                                    | Help                                                                                                    |                                                                                                |                                                                                                    |                                                                             | Help                 |
| Description       Feine         Search Result       Ethnic Group       begins with v         Vew 100       IIII 20 of 120 v         Ethnic Group       Description       begins with v         Breach Result       Description       Description         AFRAM       African American       AfriAmer         ALATHAB       Alaskan Atlabaskans       Alaskan At         ALERIAN       Agerian       Agerian         AMIND       American Indian or Alaska Native       Agache         ASINN       Asian       Asian         ASINUNA       Asian       Asian         ASINUNA       Asian       Asian         ASINUNA       Asian       Asian         Asseriand       Asserian       Asserian         BAHAMAN       Bahamian       Bahamian         BARBAD       Barbadian       Barbadian         BARBAD       Barbadian       Black         BARBAD       Barbadian       Blackfoot                                                                                                    | Ethnic Grou                                                                                                    | IP begins with V                                                                                                    |                                                                                                    | Set ID                                                                                         | USA                                                                                                    |                                                                             |                      |
| Search       Cancel       Basic Lookup         Search       Cencel       Basic Lookup         Bink       Description       Description       Description         Concel       Bescription       Description       Description         AFRAM       African American       Afr Amer         ALATHAB       Alaskan Athabaskans       Alaskan At         ALEUT       Aleutian       Aleutian         ALEUT       Aleutian       Aleutian         AMIND       American Indian or Alaska Native       Agache         ASIAN       Asian       Asian         ASINDIAN       Asian       Asian         ASINDIAN       Asian       Asian         Asian       Asian       Asian         ASINDIAN       Asian       Asian         ASINDIAN       Asian       Asian         Asian       Asian       Asian         ASINDIAN       Asian       Asian         ASINDIAN       Asian       Asian         Asian       Asian       Asian         ASINDIAN       Asian       Asian         Asian       Asian       Asian         Asian       Asian       Asindian         BAHAMAN                                                                                                    | Descriptio                                                                                                    | on egins with v                                                                                                    |                                                                                                    | Ethnic Group                                                                                   | begins with 🗸                                                                                             |                                                                             |                      |
| Vew ring       Ist20 of 120 v       Image: Search       Clear       Cancel       Basic Lookup         Search       Clear       Cancel       Basic Lookup         Search       Clear       Cancel       Basic Lookup         Search       Clear       Cancel       Basic Lookup         Search       Results       Search Results         ALATHAB       Alaskan Athabaskans       Alaskan At         ALEUT       Aleutian       Agerian         AMIND       American Indian or Alaska Native       Agerian         ASIAN       Asian       Asian         ASIAN       Asian       Asian         ASINDIAN       Asian       Asian         ASINDIAN       Asian       Asian         ASINDIAN       Asian       Asindian         BAHAMAN       Bahamian       Bahamian         BARBAD       Barbadian       Barbadian         BLACK       Black or African American       Black         BARBAD       Barbadian       Blackfoot                                                                                                    | Search<br>Search Resu                                                                                                    | Clear Cancel Basic Lo                                                                                                    | okup                                                                                                    | Description                                                                                    | begins with V B                                                                                           |                                                                             |                      |
| Clear       Cancel       Basic Lookup         Search       Clear       Cancel       Basic Lookup         AFRAM       Ahrcan American       Afr Amer         ALRTHAB       Abaskan Athabaskars       Akaskan At         ALATHAB       Abaskan Athabaskars       Akaskan At         ALEUT       Aleutian       Aventian         ALEUT       Aleutian       Aventian         ALIGERIAN       Algerian       Agache         ARACHE       Apache       Apache         ASIROLINA       Asian       Asian         Assian       Asidian         ASSYRIAN       Assyrian       Assyrian         AZTEC       Aztec       Bahamian         BAHAMAN       Bahamian       Black or African American         BARBAD       Bahamian       Blackfoot                                                                                                    |                                                                                                    | I 1-120 of 12                                                                                                    |                                                                                                    |                                                                                                |                                                                                                    |                                                                             |                      |
| Orcup     Vescription     Description       AFRAM     African American     Afr Amer       AFRAM     African American     Afr Amer       ALATHAB     Abaskan Athabaskans     Abaskan At       ALATHAB     Abaskan Athabaskans     Abaskan At       ALEUT     Aleutian     Adeutian       ALEURAN     Algerian     Aberian       AMIND     American Indian or Alaska Native     Apache       ApaCHE     Apache     Apache       ASINN     Asian     Asian       ASINDIAN     Asian Indian     As Indian       ASSYRIAN     Assyrian     Assyrian       AZTEC     Aztec     Atec       BAHAMAN     Bahamian     Black or African American       BARBAD     Bahamian     Blackfoot                                                                                                    | View 100                                                                                                    |                                                                                                    | Short                                                                                                    | Search                                                                                         | Clear Cancel Ba                                                                                           | sic Lookup                                                                  | -                    |
| AlkTHAB     Alkakan Athabaskans     Alt Atter       ALATHAB     Akaskan Athabaskans     Akaskan At       ALEUT     Aleutian     Aleutian       ALEUT     Aleutian     Aleutian       ALGERIAN     Algerian     Aleutian       AMIND     American Indian or Alaskan Native     Apache       Apache     Apache     Apache       ASIAN     Asian     Asian       ASINDIAN     Asian Indian     As Indian       ASSYRIAN     Assyrian     Assyrian       AZTEC     Aztec       BAHAMAN     Bahamian       BAHAMAN     Bahamian       BAHAMAN     Bahamian       BARBAD     Barbadian                                                                                                    | Ethnic                                                                                                    | Description                                                                                                    |                                                                                                    | 1                                                                                              |                                                                                                    |                                                                             |                      |
| ALEUT       Alexian       Alexian         ALEUT       Alexian       Alexian         ALEUT       Alexian       Alexian         ALEUT       Alexian       Alexian         ALEUT       Alexian       Alexian         ALEUT       Alexian       Alexian         ALEUT       Alexian       Alexian         ALEUT       Alexian       Alexian         ALEUT       Alexian       Alexian         ALEUT       Alexian       Alexian         ALEUT       Alexian       Alexian         Alino       American Indian or Alaska Native       Apache         Asian       Asian       Asian         Asian       Asian       Asian         Asian       Asian       Asindian         ASSYRIAN       Assyrian       Assyrian         Aztec       Aztec       Aztec         BAHAMAN       Bahamian       Black or African American       Black         BARBAD       Batadian       Blackfoot       Blackfoot                                                                                                    | Ethnic<br>Group                                                                                                    | Description                                                                                                    | Description                                                                                                    | Search Results                                                                                 |                                                                                                    |                                                                             |                      |
| ALGERIANAlgerianAlgerianAMINDAmerican Indian or Alaska NativeAm IndAPACHEApacheApacheASIANAsianAsianASIRDIANAsianAsianASIRDIANAsianAsindianASIRDIANAsynianAsindianASTRIANAsynianAsynianAztecAztecBAHamianBahamianBAHAMANBahamianBahamianBahamianBAHAMANBahamianBAHAMAN<                                                                                                    | Ethnic<br>Group<br>AFRAM                                                                                                    | Description<br>African American<br>Alaskan Athabaskans                                                                                                    | Afr Amer                                                                                                    | Search Results                                                                                 |                                                                                                    |                                                                             |                      |
| AMIND     American Indian or Alaska Natiwe     Am Ind       APACHE     Apache     Apache       ASIAN     Asian     Asian       ASIRDIAN     Asian Indian     Asidan       ASIRDIAN     Asian Indian     As Indian       ASIRDIAN     Asian Indian     As Indian       ASSYRIAN     Assynan     Assynan       Aztec     Aztec       BAHAmian     Bahamian       BARBAD     Black or African American       BIACKOT     Blackfoot                                                                                                    | Ethnic<br>Group<br>AFRAM<br>ALATHAB<br>ALEUT                                                                                                 | Description<br>African American<br>Alaskan Athabaskans<br>Aleutian                                                                                                    | Description<br>Afr Amer<br>Alaskan At<br>Aleutian                                                                                                   | Search Results<br>View 100                                                                     | ∢ ∢ 1-5                                                                                                   | i of 5 🗸 🕨 🕨                                                                |                      |
| APACHE     Apache     Apache       ASIAN     Asian     Asian       ASIRDIAN     Asian Indian     As Indian       ASSYRIAN     Assynan     Assynan       Aztec     Aztec     Aztec       BAHamian     Bahamian       BARBAD     Black or African American       Blackfoot     Blackfoot                                                                                                    | View 100<br>Ethnic<br>Group<br>AFRAM<br>ALATHAB<br>ALEUT<br>ALGERIAN                                                                         | Description<br>African American<br>Alaskan Athabaskans<br>Aleutian<br>Algerian                                                                                                    | Description<br>Afr Amer<br>Alaskan At<br>Aleutian<br>Algerian                                                                                       | Search Results View 100 Ethnic Group                                                           | Description                                                                                               | of 5 V V                                                                    |                      |
| ASIAN Asian Asian Asian Asian Asian Asian Asian Asian Asimin Asimin Asynan Asynan Asynan Asynan Asynan Asynan Asynan Asynan Aster Attee BaHamian Bahamian Bahamian Bahamian Bahamian Bahadian Bahamian Astronom Bahamian Bahadian Bahadian Ba                                                                                                    | View 100<br>Ethnic<br>Group<br>AFRAM<br>ALATHAB<br>ALEUT<br>ALGERIAN<br>AMIND                                                                | Description<br>African American<br>Alaskan Athabaskans<br>Aleutian<br>Algerian<br>American Indian or Alaska Native                                                                                   | Description<br>Afr Amer<br>Alaskan At<br>Aleutian<br>Algerian<br>Am Ind                                                                             | Search Results View 100 Ethnic Group RAHAMAN                                                   | Description                                                                                               | Short Description                                                           |                      |
| ASINDIAN Asian Indian As Indian<br>ASSTRIAN Asyrian Asyrian Asyrian Asyrian Astronomic Black of African American Black<br>BA-HAMAN Bahamian Bahamian<br>BARBAD Barbadian Batadian                                                                                                    | Group<br>AFRAM<br>ALATHAB<br>ALEUT<br>ALGERIAN<br>AMIND<br>APACHE                                                                            | Description<br>African American<br>Alaskan Athabaskans<br>Aleutian<br>Algerian<br>American Indian or Alaska Native<br>Apache                                                                         | Description<br>Afr Amer<br>Alaskan At<br>Aleutian<br>Algerian<br>Am Ind<br>Apache                                                                   | Search Results<br>View 100<br>Ethnic Group<br>BAHAMAN                                          | i 4 1-5<br>Description<br>Bahamian                                                                        | sof 5 V V V                                                                 |                      |
| ASSYRIAN Assyrian Assyrian Assyrian Assyrian Assyrian Aztec BLACK Black or African American Black Black foot Blackfoot Blackfoot                                                                                                    | Kiew 100<br>Ethnic<br>Group<br>AFRAM<br>ALATHAB<br>ALEUT<br>ALGERIAN<br>AMIND<br>APACHE<br>ASIAN                                             | Description<br>African American<br>Alaskan Athabaskans<br>Aleutian<br>Algerian<br>American Indian or Alaska Native<br>Apache<br>Asian                                                                | Description<br>Afr Amer<br>Alaskan At<br>Aleutian<br>Algerian<br>Am Ind<br>Apache<br>Asian                                                          | Search Results<br>View 100<br>Ethnic Group<br>BAHAMAN<br>BARBAD                                | i 4 4 1-5<br>Description<br>Bahamian<br>Barbadian                                                         | Short Description<br>Bahamian<br>Barbadian                                  |                      |
| AZIEC AZIEC AZIEC AZIEC BAHAMIAN Bahamian Bahamian Barbadian Barbadian Barbadian                                                                                                    | Ethnic<br>Group<br>AFRAM<br>ALATHAB<br>ALEUT<br>ALGERIAN<br>AMIND<br>APACHE<br>ASIAN<br>ASINDIAN                                             | Description<br>African American<br>Alaskan Athabaskans<br>Aleutian<br>Algerian<br>Agerian<br>American Indian or Alaska Native<br>Apache<br>Asian<br>Asian Indian                                     | Description<br>Afr Amer<br>Alaskan At<br>Alaskan At<br>Alagerian<br>Agarian<br>An Ind<br>Apache<br>Asian<br>As Indian                               | Search Results<br>View 100<br>Ethnic Group<br>BAHAMAN<br>BARBAD<br>BENGALI                     | i 4 4 1-5<br>Description<br>Bahamian<br>Barbadian<br>Bengali                                              | sof 5 v k k<br>Short Description<br>Bahamian<br>Barbadian<br>Bengali        |                      |
| BARBAD Barbadian Barbadian                                                                                                    | View 100<br>Ethnic<br>Group<br>AFRAM<br>ALATHAB<br>ALEUT<br>ALGERIAN<br>AMIND<br>APACHE<br>ASIAN<br>ASINDIAN<br>ASSYRIAN<br>ASSYRIAN         | Description<br>African American<br>Alaskan Athabaskans<br>Aleutian<br>Algerian<br>Agerian<br>American Indian or Alaska Native<br>Apache<br>Asian<br>Asian Indian<br>Asian Indian                     | Description<br>Afr Amer<br>Alaskan At<br>Alaskan At<br>Alagerian<br>Agerian<br>An Ind<br>Apache<br>Asian<br>As Indian<br>Assyrian                   | Search Results<br>View 100<br>Ethnic Group<br>BAHAMAN<br>BARBAD<br>BENGALI<br>BLACK            | Id     1-5       Description       Bahamian       Barbadian       Bengali       Black or African American | sof 5 > > > > > > > > > > > > > > > > > >                                   |                      |
|                                                                                                    | View 100<br>Ethnic<br>Group<br>AFRAM<br>ALATHAB<br>ALEUT<br>ALGERIAN<br>AMIND<br>APACHE<br>ASIAN<br>ASINDIAN<br>ASSYRIAN<br>AZTEC<br>BAHAMAD | Description<br>African American<br>Alaskan Athabaskans<br>Aleutian<br>Algerian<br>Agerian<br>American Indian or Alaska Natwe<br>Apache<br>Asian<br>Asian Indian<br>Asian Indian<br>Assyrtan<br>Aztec | Description<br>Afr Amer<br>Alaskan At<br>Alaskan At<br>Akudian<br>Akudian<br>Agarian<br>Agarian<br>Asin<br>Asin<br>Asindian<br>Asindian<br>Asiyitan | Search Results<br>View 100<br>Ethnic Group<br>BAHAMAN<br>BARBAD<br>BENGALI<br>BLACK<br>BLKECOT | Description<br>Bahamian<br>Barbadian<br>Bengali<br>Black or African American<br>Blackfoot                 | Short Description<br>Bahamian<br>Barbadian<br>Bengali<br>Black<br>Blackfort |                      |

#### Procedures,

continued

| Step |                                       | Action             |
|------|---------------------------------------|--------------------|
| 7    | Without leaving the screen, select th | e Job Data option. |
|      | Add Employment Instance               |                    |
|      | Dependent Information                 |                    |
|      | 🔚 Email Address                       |                    |
|      | Find an Employee                      |                    |
|      | 📄 Job Data                            |                    |
|      | Personal Information                  |                    |
|      | E Search by SSN                       |                    |
|      |                                       |                    |

#### Procedures,

continued

| Step |                                             |                         | Action                                    |                                 |
|------|---------------------------------------------|-------------------------|-------------------------------------------|---------------------------------|
| 8    | The Work Location                           | <b>n</b> tab will auton | natically display for y                   | our member. After               |
|      | verifying that the Te                       | ermination/Disc         | harge Job Row was                         | competed, click the <b>Plus</b> |
|      | button to add a new                         | row (this exam          | ple is a member with                      | no break in service).           |
|      | Work Location Job Informati                 | on Job Labor Payro      | II <u>Salary Plan</u> <u>Compensation</u> |                                 |
|      | Buzz Lightyear<br>Employee Military Service |                         | Empl ID 1234567<br>Empl Record 0          |                                 |
|      | Work Location Details ?                     |                         |                                           | Q    4 4 1 of 24 ♥ ▶ ▶          |
|      | *Effective Date                             | 07/24/2021              |                                           | Go To Row + -                   |
|      | Effective Sequence                          | 0                       | *Action Termination                       | ~                               |
|      | HR Status                                   | Inactive                | Reason Discharge                          | ~                               |
|      | Payroll Status                              | Terminated              | *Job Indicator Primary Job                | ~                               |
|      | Position Number                             | 00029260 <b>Q</b>       | AIRSTA MH65                               | Current                         |
|      |                                             | Use Position Data       |                                           |                                 |
|      | Position Entry Date                         | 06/02/2020              |                                           |                                 |
|      |                                             | Position Management Rec | ord                                       |                                 |
|      | *Regulatory Region                          | AD Q                    | Active Duty                               |                                 |
|      | Company                                     | ACG                     | UNITED STATES COAST GUARD                 |                                 |
|      | *Business Unit                              | ENLCG Q                 | Enlisted CG                               |                                 |
|      | *Department                                 | 000121 Q                | AIRSTA BARBERS PT                         |                                 |
|      | Department Entry Date                       | 02/26/2015              |                                           |                                 |
|      | *Location                                   | HI0007 Q                | KAPOLEI HI                                |                                 |
|      | Establishment ID                            | USCG Q                  | Active CG                                 | Date Created 07/24/2021         |
|      | Last Start Date                             | 01/24/2012              | Termination Date 07/23/20                 | 121                             |
|      | Expected Job End Date                       |                         |                                           |                                 |
|      | Last Date Worked                            | 07/23/2021              | Override Last Date Worked                 |                                 |
|      | Reserve Class Code                          | Q                       |                                           |                                 |
|      | Component Category                          | Q                       |                                           |                                 |
|      |                                             |                         |                                           | i                               |

#### Procedures,

continued

| Step | Action                                                                                                    |  |  |  |  |  |  |  |
|------|----------------------------------------------------------------------------------------------------|--|--|--|--|--|--|--|
| 9    | Enter the following:                                                                                                    |  |  |  |  |  |  |  |
|      | • Effective Date – It will default to the current date. Enter the date of the rehire.                                    |  |  |  |  |  |  |  |
|      | • Effective Sequence – If the rehire was immediately preceded by a discharge                                             |  |  |  |  |  |  |  |
|      | from the Coast Guard (Active or Reserve component) change the Effective                                                  |  |  |  |  |  |  |  |
|      | Sequence field to the next number (E.g., change "0" to "1", this will be our                                             |  |  |  |  |  |  |  |
|      | example) because the discharge has already created a new row in Job Data with                                            |  |  |  |  |  |  |  |
|      | the same effective date. Otherwise, leave at default of "0".                                                             |  |  |  |  |  |  |  |
|      | • Action – Select Rehire from the drop-down.                                                                             |  |  |  |  |  |  |  |
|      | • Reason – Select Rehire from the drop-down.                                                                             |  |  |  |  |  |  |  |
|      | • <b>Position Number</b> – Enter the appropriate number or use the lookup icon to                                        |  |  |  |  |  |  |  |
|      | find the appropriate number (See NOTE).                                                                                  |  |  |  |  |  |  |  |
|      | <b>NOTE:</b> Do not assess a member to a position number at their destination. You                                       |  |  |  |  |  |  |  |
|      | must navigate to Positions at a Department and choose an Active Duty Officer                                             |  |  |  |  |  |  |  |
|      | position closest to the member's Officer position description appearing either at                                        |  |  |  |  |  |  |  |
|      | your own unit or a unit close to the member's departure point.                                                           |  |  |  |  |  |  |  |
|      | The current path is: Recruiting > Assignments > Reports > <b>Positions at a</b>                                          |  |  |  |  |  |  |  |
|      | Department.                                                                                                    |  |  |  |  |  |  |  |
|      |                                                                                                    |  |  |  |  |  |  |  |
|      | Click Override Position Data.                                                                                            |  |  |  |  |  |  |  |
|      | Work Location         Job Information         Job Labor         Payroll         Salary Plan         Compensation         |  |  |  |  |  |  |  |
|      | Buzz Ligniyear         Empl ID         1234567           Employee         Military Service         Empl Record         0 |  |  |  |  |  |  |  |
|      | Work Location Details ⑦ Q     4 4 1 of 26 V > >                                                                          |  |  |  |  |  |  |  |
|      | *Effective Date 07/24/2021 💼 Go To Row 🕂 🗕                                                                               |  |  |  |  |  |  |  |
|      | Effective Sequence 1 *Action Rehire                                                                                      |  |  |  |  |  |  |  |
|      | HR Status Active Reason Rehire V                                                                                         |  |  |  |  |  |  |  |
|      | Payroll Status Active *Job Indicator Primary Job                                                                         |  |  |  |  |  |  |  |
|      | Position Number 00002172 Q NAV SIMULATOR (SCANTS) SUPPORT Current                                                        |  |  |  |  |  |  |  |
|      | Use Position Data                                                                                                    |  |  |  |  |  |  |  |
|      | Beaking Entry Data action 200                                                                                            |  |  |  |  |  |  |  |
|      |                                                                                                    |  |  |  |  |  |  |  |

#### Procedures,

continued

| Step |                                                            |                   |           | Action                                    |                 |             |  |
|------|------------------------------------------------------------|-------------------|-----------|-------------------------------------------|-----------------|-------------|--|
| 10   | Verify the information                                     | on updated        | d afte    | r entering the Position Nun               | nber. If no     | ot, correct |  |
|      | with the information                                       | below:            |           |                                           |                 |             |  |
|      | • Regulatory Region – Select AD (Reserve – IRR or SELRES). |                   |           |                                           |                 |             |  |
|      | • Business Unit – Se                                       | elect OFF         | CG fi     | om the lookup icon.                       |                 |             |  |
|      | NOTE: Select OFE                                           | CG (Offic         | er Pri    | or Enlisted Service CG) for               | r an office     | er who      |  |
|      | qualifies for a Specia                                     | al Rate of        | Basic     | Pay (O1E, O2E, or O3E).                   | See Pay N       | Manual      |  |
|      | Chapter 2.A.5. If sel                                      | ecting this       | s optio   | on, warning message(s) ma                 | y display,      | click       |  |
|      | OK to dismiss all m                                        | essages.          |           |                                           |                 |             |  |
|      | Message                                                    |                   |           |                                           |                 |             |  |
|      | The following data errors for                              | und in the hire t | ransacti  | on. Correct these errors and re-submit th | e request for A | Isvoroval   |  |
|      | Grade does not match John                                  | nda Grada         | 1 8115800 | on, confectinese enors and re-submit in   | e request for A | oproval.    |  |
|      | Grade does not match 3000                                  |                   |           |                                           |                 |             |  |
|      | OK                                                         |                   |           |                                           |                 |             |  |
|      | L                                                          |                   |           |                                           |                 |             |  |
|      | • Department – Sel                                         | ect the app       | propr     | iate number from the access               | sion autho      | ority.      |  |
|      | • Department Entr                                          | v Date – V        | Verify    | the date of rehire.                       |                 | J           |  |
|      | • Location – Select                                        | the appropriate   | oriate    | number, if not defaulted fr               | om the          |             |  |
|      | Department entere                                          | d.                | -         | ,                                         |                 |             |  |
|      | • Establishment ID                                         | – If not d        | efaul     | ted, select USCG from the                 | lookup ico      | on.         |  |
|      | Position Number                                            | 00002172          | Q         | NAV SIMULATOR (SCANTS) SUPPORT            | Current         |             |  |
|      |                                                            | Use               | Position  | Data                                      |                 |             |  |
|      | Position Entry Date                                        | 06/02/2020        |           |                                           |                 |             |  |
|      |                                                            | Position Man      | agement   | Record                                    |                 |             |  |
|      | *Regulatory Region                                         | AD                | Q         | Active Duty                               |                 |             |  |
|      | Company<br>*Business Unit                                  | ACG<br>OFFCG      | Q         | UNITED STATES COAST GUARD                 |                 |             |  |
|      | *Department                                                | 002294            | Q         |                                           |                 |             |  |
|      | Department Entry Date                                      | 07/24/2021        |           | ICC SMOGGLING DIV                         |                 |             |  |
|      | *Location                                                  | DC0001            | Q         | 00100                                     |                 |             |  |
|      | Establishment ID                                           | USCG              | Q         | Active CG                                 | Date Created    | 07/24/2021  |  |
|      | Last Start Date                                            | 01/24/2012        |           | Termination Date 07/23/2021               | Date Created    |             |  |
|      | Expected Job End Date                                      | 0112412012        |           | Termination Bate 07/25/2021               |                 |             |  |
|      | Last Date Worked                                           | 07/23/2021        |           | Override Last Date Worked                 |                 |             |  |
|      | ▼ Military                                                 |                   |           |                                           |                 |             |  |
|      | Reserve Class Cod                                          | e                 | Q         |                                           |                 |             |  |
|      | Component Categor                                          | у                 | Q         |                                           |                 |             |  |
|      |                                                            |                   |           |                                           |                 |             |  |

#### Procedures,

continued

| Step |                       |                    | Action                                |                         |
|------|-----------------------|--------------------|---------------------------------------|-------------------------|
| 11   | Reserve Commission    | ONLY:              |                                       |                         |
|      | Reserve Class Coo     | le –Select on      | e of the appropriate Codes from       | om the lookup           |
|      | icon:                 |                    |                                       | -                       |
|      | – Inact Du Offfice    | r w/in 8 yr o      | <b>bl</b> – for an Officer with no pr | rior, or less than 8    |
|      | years prior servic    | e                  | _                                     |                         |
|      | – w/Svc Oblig not     | in another C       | Clas – for a prior service offic      | cer                     |
|      | Component Categ       | gory – Select      | the appropriate category from         | n the lookup icon.      |
|      | Position Number       | 00002172 <b>Q</b>  | NAV SIMULATOR (SCANTS) SUPPORT        | Current 🗂               |
|      |                       | Use Positio        | on Data                               |                         |
|      | Position Entry Date   | 06/02/2020         |                                       |                         |
|      |                       | Position Manageme  | ent Record                            |                         |
|      | *Regulatory Region    | AD Q               | Active Duty                           |                         |
|      | Company               | ACG                | UNITED STATES COAST GUARD             |                         |
|      | *Business Unit        | OFFCG Q            | Officer CG                            |                         |
|      | *Department           | 002294 Q           | ICC SMUGGLING DIV                     |                         |
|      | Department Entry Date | 07/24/2021         |                                       |                         |
|      | *Location             | DC0001 Q           | CGICC                                 |                         |
|      | Establishment ID      | USCG Q             | Active CG                             | Date Created 07/24/2021 |
|      | Last Start Date       | 01/24/2012         | Termination Date 07/23/2021           |                         |
|      | Expected Job End Date | iii                |                                       |                         |
|      | Last Date Worked      | 07/23/2021         | Override Last Date Worked             |                         |
|      | Reserve Class Code    | a Q                |                                       |                         |
|      | Component Category    | , 0                |                                       |                         |
|      | Component category    | ,                  |                                       |                         |
| 12   | Salaat tha Jab Infor  | motion tob         |                                       |                         |
| 14   | Select the Job Illion | <b>mation</b> tab. |                                       |                         |
|      | Work Location Jo      | b Information      | Job Labor Payroll Salary Pl           | an <u>C</u> ompensation |
|      | Buzz Lightyear        |                    | Empl ID                               | 1234567                 |
|      | Employee Military     | / Service          | Empl Record                           | 0                       |
|      |                       |                    |                                       |                         |

#### Procedures,

| Step | Action                                                                                                    |  |  |  |  |  |  |
|------|----------------------------------------------------------------------------------------------------|--|--|--|--|--|--|
| 13   | For these three fields, ONLY, enter or select from the lookup icons:                                                  |  |  |  |  |  |  |
|      | • Job Code – ENS, LTJG, or LT (this example) and verify with the Step for the                                         |  |  |  |  |  |  |
|      | correct Salary on the Salary Plan tab.                                                                                |  |  |  |  |  |  |
|      | <b>IMPORTANT:</b> If the <b>Job Code</b> number does not match the Grade Step in                                      |  |  |  |  |  |  |
|      | Step 21, the AO will get an error during the approval. See Message below.                                             |  |  |  |  |  |  |
|      | • Supervisor ID – CGHRSUP Empl ID that approves Rehires or use the lookup                                             |  |  |  |  |  |  |
|      | icon.                                                                                                    |  |  |  |  |  |  |
|      | • Empl Class – Select AD (Reserve – IRR or SELRES) from the drop-down.                                                |  |  |  |  |  |  |
|      |                                                                                                    |  |  |  |  |  |  |
|      | NOTE: Standard Hours will default to either 160 or 240. Do not change.                                                |  |  |  |  |  |  |
|      | *Job Code 000096 Q Lieutenant                                                                                         |  |  |  |  |  |  |
|      | Entry Date 07/24/2021                                                                                                 |  |  |  |  |  |  |
|      | Supervisor Level Q                                                                                                    |  |  |  |  |  |  |
|      | Supervisor ID 7654321 Q Bo Peep                                                                                       |  |  |  |  |  |  |
|      | Reports To Q                                                                                                    |  |  |  |  |  |  |
|      | *Regular/Temporary Regular V *Full/Part Full-Time V                                                                   |  |  |  |  |  |  |
|      | Empl Class AD   *Officer Code None  .                                                                                 |  |  |  |  |  |  |
|      | *Regular Shift Not Applicable V Shift Rate                                                                            |  |  |  |  |  |  |
|      | *Classified Ind Unclassified   Shift Factor                                                                           |  |  |  |  |  |  |
|      | Standard Hours ⑦                                                                                                    |  |  |  |  |  |  |
|      | Standard Hours Work Period M Q Monthly                                                                                |  |  |  |  |  |  |
|      | FTE 0.000000 Z Adds to FTE Actual Count? Encumbrance Override                                                         |  |  |  |  |  |  |
|      | Contract Number ⑦                                                                                                    |  |  |  |  |  |  |
|      | Contract Number Q Next Contract Number                                                                                |  |  |  |  |  |  |
|      | Contract Type                                                                                                    |  |  |  |  |  |  |
|      |                                                                                                    |  |  |  |  |  |  |
|      | Message                                                                                                    |  |  |  |  |  |  |
|      | The following data errors found in the hire transaction. Correct these errors and re-submit the request for Approval. |  |  |  |  |  |  |
|      | Grade does not match Johonde Grade                                                                                    |  |  |  |  |  |  |
|      |                                                                                                    |  |  |  |  |  |  |
|      | OK                                                                                                    |  |  |  |  |  |  |
|      |                                                                                                    |  |  |  |  |  |  |
|      |                                                                                                    |  |  |  |  |  |  |
| 14   | Select the <b>Job Labor</b> tab.                                                                                      |  |  |  |  |  |  |
|      | Work Location         Job Information         Job Labor         Payroll         Salary Plan         Compensation      |  |  |  |  |  |  |
|      | Buzz Lightyear Empl ID 1234567                                                                                        |  |  |  |  |  |  |
|      | Employee Military Service Empl Record 0                                                                               |  |  |  |  |  |  |
|      |                                                                                                    |  |  |  |  |  |  |

Continued on next page

#### Procedures,

continued

| ep | Action                                                                                                    |
|----|----------------------------------------------------------------------------------------------------|
|    | Enter the following:                                                                                                    |
|    | • Labor Agreement – Enter OFF.                                                                                                    |
|    | • Labor Agreement Entry Date – Verify it displays the date of the rehire.                                                                                                    |
|    | • Employee Category – Select from the lookup icon                                                                                                    |
|    | • Employee Subcategory – Select from the lookup icon (Reserves Only)                                                                                                    |
|    | Scroll down and click View All and Recalculate Seniority Dates                                                                                                    |
|    | Work Location Joh Information Joh Labor Payroll Salary Plan Compensation                                                                                                    |
|    | Buzz Lightyear Fmpl ID 1234567                                                                                                    |
|    | Employee Military Service Empl Record 0                                                                                                    |
|    | Labor Information ⑦ Q     4 4 1 of 25 🗸 🕨                                                                                                    |
|    | Effective Date 07/24/2021 Action Rehire                                                                                                    |
|    | Effective Sequence 1 Reason Rehire Go To Row                                                                                                    |
|    | Payroll Status Active Job Indicator Primary Job                                                                                                    |
|    | Bargaining Unit Q                                                                                                    |
|    | Labor Agreement OFF Q Officer and Warrant Officer                                                                                                    |
|    | Labor Agreement Entry Dt 07/24/2021                                                                                                    |
|    | Employee Category 1 Q Regular, Permanent Commission                                                                                                    |
|    | Employee Subcategory Q                                                                                                    |
|    | Employee Subcategory 2 Q                                                                                                    |
|    | Position Management Record                                                                                                    |
|    |                                                                                                    |
|    | Union Seniority Date Works Council ID                                                                                                    |
|    | Labor Facility ID Q                                                                                                    |
|    | Entry Date                                                                                                    |
|    | Stop Wage Progression                                                                                                    |
|    | Pay Union Fee Reason Exempt from Layoff Reason Reason Rea |
|    | Assigned Seniority Dates 💿                                                                                                    |
|    | III Q View All                                                                                                    |
|    | Seniority Date Control Value Labor Seniority Date Override Override Reason                                                                                                    |
|    | Save Return to Search Notify Refresh Update/Display Include History Correct History                                                                                                    |
|    | Work Location   Job Information   Job Labor   Payroll   Salary Plan   Compensation                                                                                                    |
|    |                                                                                                    |
|    |                                                                                                    |
|    |                                                                                                    |
|    | Recalculate Seniority Dates                                                                                                    |
|    |                                                                                                    |
|    |                                                                                                    |

#### Procedures,

continued

|                                                                                                    |                                                                            | Action                                                                                                    |                                                                                      |                                                                                                    |                                |  |
|----------------------------------------------------------------------------------------------------|----------------------------------------------------------------------------|----------------------------------------------------------------------------------------------------|--------------------------------------------------------------------------------------|----------------------------------------------------------------------------------------------------|--------------------------------|--|
| Enter the following:                                                                                                    |                                                                            |                                                                                                    |                                                                                      |                                                                                                    |                                |  |
| • Active Duty Base                                                                                                    | Date – Da                                                                  | ate of rehire (see                                                                                                    | E-Mail AL                                                                            | LSPO B/15) OR leav                                                                                                    | e as                           |  |
| is without a break in service.                                                                                                    |                                                                            |                                                                                                    |                                                                                      |                                                                                                    |                                |  |
| • AD Pay Scale Dat                                                                                                    | $\mathbf{e} - \mathbf{D}$ ate o                                            | of the rehire.                                                                                                    |                                                                                      |                                                                                                    |                                |  |
| • <b>DEP Date</b> – Delay                                                                                                    | ved Entry I                                                                | Program date onl                                                                                                    | y populate                                                                           | es if they spent time                                                                                                    | in                             |  |
| delayed entry. Oth                                                                                                    | erwise, it v                                                               | will be blank.                                                                                                    |                                                                                      |                                                                                                    |                                |  |
| • CMA Date – See (                                                                                                    | Chapter 3                                                                  | of the COAST G                                                                                                    | UARD PA                                                                              | AY MANUAL,                                                                                                    |                                |  |
| COMDTINST M7                                                                                                    | 220.29D f                                                                  | for the correct dat                                                                                                    | e per situa                                                                          | ation.                                                                                                    |                                |  |
| • Current AD Date                                                                                                    | – Date of                                                                  | rehire OR leave                                                                                                    | as is with                                                                           | out a break in servic                                                                                                    | e.                             |  |
| <ul> <li>match the DEP Date</li> <li>date the member examples</li> <li>an Oath of Office.</li> <li>Expected AD Terr</li> <li>Reserves – leave to</li> <li>Expected Loss Date</li> </ul>                                                                                                    | te if they o<br>xecutes/sig<br>m Date – '<br>blank) See<br>ite – 30 ye     | did the DEP. If no<br>gns their initial E<br>Term of the AD<br>e <b>NOTE</b> .<br>ears from rehire o                                                                                                    | o DEP, the<br>nlistment<br>contract m<br>r day befo                                  | en this should be the<br>Contract/document<br>ninus 1 day ( <b>for</b><br>ore 60th birth (If price                                                                                                    | or<br>or                       |  |
| Officer Service (no<br>commission time s<br><b>NOTE:</b> If rehiring w<br>date of rehire and red<br>take place via the SC<br>ALSPO B/15).                                                                                                    | on-Warran<br>erved in a<br>with a <b>brea</b><br>quest a SO<br>OCS proces  | at Officer), loss dange of the service of the service of the servi | ate will be<br>aponent.) S<br>a <b>reservis</b><br>Customen<br>Request a             | See <b>NOTE</b> .<br>See <b>NOTE</b> .<br><b>st going on AD</b> , use<br>r Care. Adjustments<br>SOCS (or see E-Ma                                                                                                    | e the<br>will<br>ail           |  |
| Officer Service (no<br>commission time s<br><b>NOTE:</b> If rehiring w<br>date of rehire and red<br>take place via the SO<br>ALSPO B/15).<br>Assigned Seniority Dates <sup>(7)</sup>                                                                                                    | on-Warran<br>erved in an<br>with a <b>brea</b><br>quest a SO<br>OCS proces | at Officer), loss da<br>ny branch or con<br>ak in service OR<br>DCS through PPC<br>ss. See When to                                                                                                    | ate will be<br>aponent.) S<br>a <b>reservis</b><br>Customen<br>Request a             | See NOTE.<br>See NOTE.<br>st going on AD, use<br>r Care. Adjustments<br>SOCS (or see E-Ma                                                                                                    | e the<br>will<br>ail           |  |
| Officer Service (no<br>commission time s<br>NOTE: If rehiring w<br>date of rehire and red<br>take place via the SC<br>ALSPO B/15).                                                                                                    | on-Warran<br>erved in a<br>with a <b>brea</b><br>quest a SO<br>DCS proces  | at Officer), loss danged any branch or con<br>ak in service OR<br>DCS through PPC<br>ss. See When to                                                                                                    | ate will be<br>aponent.) S<br>a <b>reservis</b><br>Customen<br>Request a             | See NOTE.<br>See NOTE.<br>st going on AD, use<br>r Care. Adjustments<br>SOCS (or see E-Ma                                                                                                    | e the<br>will<br>ail<br>View 5 |  |
| Officer Service (no<br>commission time s<br>NOTE: If rehiring w<br>date of rehire and red<br>take place via the SC<br>ALSPO B/15).<br>Assigned Seniority Dates ©<br>Seniority Date                                                                                                    | on-Warran<br>erved in a<br>with a <b>brea</b><br>quest a SO<br>DCS proces  | tt Officer), loss da<br>ny branch or con<br><b>ak in service</b> OR<br>DCS through PPC<br>ss. See When to<br>Labor Seniority Date                                                                                                    | ate will be<br>aponent.) S<br>a <b>reservis</b><br>Customen<br>Request a<br>Override | See NOTE.<br>See NOTE.<br>st going on AD, use<br>r Care. Adjustments<br>SOCS (or see E-Ma                                                                                                    | e the<br>will<br>ail<br>View 5 |  |
| Officer Service (no<br>commission time s<br>NOTE: If rehiring w<br>date of rehire and red<br>take place via the SC<br>ALSPO B/15).<br>Assigned Seniority Dates ©<br>Seniority Date<br>ACTIVE DUTY BASE DATE                                                                                                    | on-Warran<br>erved in a<br>with a <b>brea</b><br>quest a SO<br>DCS proces  | At Officer), loss da<br>ny branch or com<br>ak in service OR<br>DCS through PPC<br>ss. See When to<br>Labor Seniority Date                                                                                                    | ate will be<br>aponent.) S<br>a <b>reservis</b><br>Customen<br>Request a<br>Override | See NOTE.<br>See NOTE.<br>st going on AD, use<br>r Care. Adjustments<br>SOCS (or see E-Ma                                                                                                    | e the<br>will<br>ail<br>View 5 |  |
| Officer Service (no<br>commission time s<br>NOTE: If rehiring w<br>date of rehire and red<br>take place via the SC<br>ALSPO B/15).<br>Assigned Seniority Dates ©<br>Q<br>Seniority Date<br>ACTIVE DUTY BASE DATE<br>AD PAY SCALE DATE                                                                                   | on-Warran<br>erved in an<br>with a <b>brea</b><br>quest a SO<br>DCS proces | At Officer), loss da<br>ny branch or com<br>ak in service OR<br>DCS through PPC<br>ss. See When to<br>Labor Seniority Date<br>01/24/2012                                                                                                    | ate will be<br>aponent.) S<br>a <b>reservis</b><br>Customer<br>Request a             | See NOTE.<br>See NOTE.<br>st going on AD, use<br>r Care. Adjustments<br>SOCS (or see E-Ma                                                                                                    | e the<br>will<br>ail           |  |
| Officer Service (no<br>commission time s<br>NOTE: If rehiring w<br>date of rehire and red<br>take place via the SC<br>ALSPO B/15).<br>Assigned Seniority Dates ©<br>Q<br>Seniority Date<br>ACTIVE DUTY BASE DATE<br>AD PAY SCALE DATE<br>DEP DATE                                                                       | on-Warran<br>erved in an<br>with a <b>brea</b><br>quest a SO<br>DCS proces | A Contraction of the service of the service of the  | ate will be<br>aponent.) S<br>a <b>reservis</b><br>Customer<br>Request a             | See NOTE.<br>See NOTE.<br>st going on AD, use<br>r Care. Adjustments<br>SOCS (or see E-Ma                                                                                                    | e the<br>will<br>ail           |  |
| Officer Service (no<br>commission time s<br>NOTE: If rehiring w<br>date of rehire and rea<br>take place via the SC<br>ALSPO B/15).<br>Assigned Seniority Dates ©<br>Q<br>Seniority Date<br>ACTIVE DUTY BASE DATE<br>AD PAY SCALE DATE<br>DEP DATE<br>CMA DATE                                                           | on-Warran<br>erved in an<br>with a <b>brea</b><br>quest a SO<br>DCS proces | A control of the service of the service of the serv | ate will be<br>aponent.) S<br>a <b>reservis</b><br>Customer<br>Request a             | See NOTE.<br>See NOTE.<br>st going on AD, use<br>r Care. Adjustments<br>SOCS (or see E-Ma                                                                                                    | e the<br>will<br>ail           |  |
| Officer Service (no<br>commission time s<br>NOTE: If rehiring w<br>date of rehire and rea<br>take place via the SC<br>ALSPO B/15).<br>Assigned Seniority Dates ©<br>Q<br>Seniority Date<br>ACTIVE DUTY BASE DATE<br>AD PAY SCALE DATE<br>DEP DATE<br>CMA DATE<br>CURRENT AD DATE                                        | on-Warran<br>erved in an<br>with a <b>brea</b><br>quest a SO<br>DCS proces | A control of the service of the service of the serv | ate will be<br>aponent.) S<br>a <b>reservis</b><br>Customer<br>Request a             | See NOTE.<br>See NOTE.<br>st going on AD, use<br>r Care. Adjustments<br>SOCS (or see E-Ma                                                                                                    | e the<br>will<br>ail<br>View 5 |  |
| Officer Service (no<br>commission time s<br>NOTE: If rehiring w<br>date of rehire and rea<br>take place via the SC<br>ALSPO B/15).<br>Assigned Seniority Dates ©<br>Q<br>Seniority Date<br>ACTIVE DUTY BASE DATE<br>AD PAY SCALE DATE<br>DEP DATE<br>CMA DATE<br>CURRENT AD DATE<br>DIEMS DATE                          | on-Warran<br>erved in an<br>with a <b>brea</b><br>quest a SO<br>DCS proces | A control of the service of the service of the serv | ate will be<br>aponent.) S<br>a <b>reservis</b><br>Customer<br>Request a             | See NOTE.<br>See NOTE.<br>st going on AD, use<br>r Care. Adjustments<br>SOCS (or see E-Ma                                                                                                    | e the<br>will<br>ail<br>View 5 |  |
| Officer Service (no<br>commission time s<br>NOTE: If rehiring w<br>date of rehire and rea<br>take place via the SC<br>ALSPO B/15).<br>Assigned Seniority Dates ©<br>Q<br>Seniority Date<br>ACTIVE DUTY BASE DATE<br>AD PAY SCALE DATE<br>DEP DATE<br>CMA DATE<br>CURRENT AD DATE<br>DIEMS DATE<br>EXPECTED AD TERM DATE | on-Warran<br>erved in an<br>vith a <b>brea</b><br>quest a SO<br>DCS proces | A control of the service of the service of the serv | ate will be<br>aponent.) S<br>a <b>reservis</b><br>Customer<br>Request a             | Iess any prior See NOTE.      St going on AD, use     r Care. Adjustments     SOCS (or see E-Ma          1-15 of 15 > >>            Override Reason          Description          Description | e the<br>will<br>ail<br>View 5 |  |

#### Procedures,

continued

| ninus 1<br>c in<br>use the<br>in<br>use the |  |  |  |  |  |  |  |
|---------------------------------------------|--|--|--|--|--|--|--|
| ninus 1<br>c in<br>use the<br>in<br>use the |  |  |  |  |  |  |  |
| k in<br>use the<br>in<br>use the            |  |  |  |  |  |  |  |
| k in<br>use the<br>in<br>use the            |  |  |  |  |  |  |  |
| k in<br>use the<br>in<br>use the            |  |  |  |  |  |  |  |
| use the<br>in<br>use the                    |  |  |  |  |  |  |  |
| use the in use the                          |  |  |  |  |  |  |  |
| in<br>use the                               |  |  |  |  |  |  |  |
| use the                                     |  |  |  |  |  |  |  |
| use the                                     |  |  |  |  |  |  |  |
| use the                                     |  |  |  |  |  |  |  |
| use the                                     |  |  |  |  |  |  |  |
| , , , , , , , , , , , , , , , , , , , ,     |  |  |  |  |  |  |  |
| ents will                                   |  |  |  |  |  |  |  |
| -Mail                                       |  |  |  |  |  |  |  |
|                                             |  |  |  |  |  |  |  |
| ]                                           |  |  |  |  |  |  |  |
| ]                                           |  |  |  |  |  |  |  |
| ]                                           |  |  |  |  |  |  |  |
| ]                                           |  |  |  |  |  |  |  |
| ]                                           |  |  |  |  |  |  |  |
| ]                                           |  |  |  |  |  |  |  |
| ]                                           |  |  |  |  |  |  |  |
| Recalculate Seniority Dates                 |  |  |  |  |  |  |  |
|                                             |  |  |  |  |  |  |  |
|                                             |  |  |  |  |  |  |  |
| ensation                                    |  |  |  |  |  |  |  |
| choulon                                     |  |  |  |  |  |  |  |
|                                             |  |  |  |  |  |  |  |
|                                             |  |  |  |  |  |  |  |
|                                             |  |  |  |  |  |  |  |
|                                             |  |  |  |  |  |  |  |

#### Procedures,

continued

| Step |                                                             | Action                                  |                            |                      |
|------|-------------------------------------------------------------|-----------------------------------------|----------------------------|----------------------|
| 18   | The Pay Group should default                                | to USCG Staging                         | g. Once approved,          | , this will          |
|      | update to USCG AD.                                          |                                         |                            |                      |
|      | Work Location Job Information Job Labor Pa                  | ayroll <u>S</u> alary Plan <u>C</u> omp | ensation                   |                      |
|      | Buzz Lightyear                                              | Empl ID 1234567                         |                            |                      |
|      | Employee Military Service                                   | Empl Record 0                           |                            |                      |
|      | Payroll Information ⑦                                       |                                         | Q    4 4                   | 1 of 25 🗸 🕨 🕨        |
|      | Effective Date 07/24/2021                                   |                                         |                            | Go To Row            |
|      | Effective Sequence 1                                        | Action                                  | Rehire                     | Go to Rom            |
|      | HR Status Active                                            | Reason                                  | Rehire                     |                      |
|      | Payroll Status Active                                       | Job Indicator                           | Primary Job                | Current              |
|      | Payroll System Global Payroll                               |                                         |                            |                      |
|      |                                                             | USOC AD Starias Deversor                | ן                          |                      |
|      | Setting                                                     | Used AD Staging Paygroup                | CC Wide Helidey Schedule   |                      |
|      | Use Pay Group Eligibility                                   | Eligibility Group                       | CO Wide Holiday Schedule   |                      |
|      | Use Pay Group Rate Type                                     | Exchange Rate Type                      |                            |                      |
|      |                                                             | Use Rate As Of                          |                            |                      |
|      |                                                             |                                         |                            |                      |
|      | Job Data Employment Data                                    |                                         | Benefits Program Particip  | ation                |
|      | Save Return to Search Notify Refresh                        |                                         | Update/Display Include His | tory Correct History |
|      | Work Location   Job Information   Job Labor   Payroll   Sal | ary Plan   Compensation                 |                            |                      |
|      |                                                             |                                         |                            |                      |
| 19   | Select the Salary Plan tab.                                 |                                         |                            |                      |
|      | Work Location Job Information                               | Job Labor Pay                           | roll <u>S</u> alary Plan   | <u>C</u> ompensation |
|      | Buzz Lightyear                                              |                                         | Empl ID 123                | 34567                |
|      | Employee Military Service                                   |                                         | Empl Record 0              |                      |
|      |                                                             |                                         |                            |                      |

#### Procedures,

continued

| Step | Action                                                                                                    |
|------|----------------------------------------------------------------------------------------------------|
| 20   | • Salary Admin Plan – Should default to OFF (OFE for an officer with more                                        |
|      | than four years prior enlisted service). Correct, if necessary.                                                  |
|      | • Grade – Defaults to Pay Grade based on Job Code entered on the Job                                             |
|      | Information Tab. If member is being accessed at a different grade, click the                                     |
|      | lookup icon and select the appropriate grade.                                                                    |
|      | • Grade Entry Date – Should default to the date of rehire.                                                       |
|      | • Step – Leave at default without a break in service or enter 1 and hit Tab.                                     |
|      | NOTE: This step is necessary for the information on the Compensation tab                                         |
|      | to populate.                                                                                                    |
|      | • Step Entry Date – Will default to the date of rehire. If rehiring without a break                              |
|      | in service, use the existing Step Entry Date from the previous job row.                                          |
|      | Work Location Job Information Job Labor Payroll Salary Plan Compensation                                         |
|      | Buzz Lightyear Empl ID 1234567                                                                                   |
|      | Employee Military Service Empl Record 0                                                                          |
|      | Salary Plan Details ⑦ Q   I I I of 25 V V V                                                                      |
|      | Effective Date 07/24/2021 Go To Row                                                                              |
|      | Effective Sequence 1 Action Rehire                                                                               |
|      | Payroll Status Active Job Indicator Primary Job                                                                  |
|      | ▼ Military                                                                                                    |
|      | Rank Q                                                                                                    |
|      | Rank Entry Date                                                                                                  |
|      | Worn Rank Q                                                                                                    |
|      | Worn Rank Type                                                                                                   |
|      | Skill Grade                                                                                                    |
|      | Salary Admin Plan OFF Q Officers w/ Prior Enl Exp                                                                |
|      | Grade 03E 0 2021 Officers w/ Prior Enl. Grade Entry Date 07/24/2021                                              |
|      | Step 1 0 Step Entry Date 01/24/2020                                                                              |
|      | Includes Wage Progression Rule                                                                                   |
|      | Job Data Employment Data Benefits Program Participation                                                          |
|      | Save Return to Search Notify Refresh Update/Display Include History Correct History                              |
|      | Work Location   Job Information   Job Labor   Payroll   Salary Plan   Compensation                               |
|      |                                                                                                    |
| 21   | Select the Compensation Tab.                                                                                     |
|      | Work Location         Job Information         Job Labor         Payroll         Salary Plan         Compensation |
|      | Buzz Lightyear Empl ID 1234567                                                                                   |
|      | Employee Military Service Empl Record 0                                                                          |
|      |                                                                                                    |

#### Procedures,

continued

|                                                                   |                                                                                                    |                                                               |                                                        |                                | Acti              | on                                                                                                    |                      |                                        |                            |                    |          |         |
|-------------------------------------------------------------------|----------------------------------------------------------------------------------------------------|---------------------------------------------------------------|--------------------------------------------------------|--------------------------------|-------------------|----------------------------------------------------------------------------------------------------|----------------------|----------------------------------------|----------------------------|--------------------|----------|---------|
| Click                                                             | c on the                                                                                                    | Defau                                                         | lt Pay                                                 | Compo                          | nents b           | utton. Th                                                                                                    | is wi                | ill a                                  | utom                       | aticall            | y upc    | late    |
| the C                                                             | Comper                                                                                                    | nsation                                                       | Rate of                                                | lata.                          |                   |                                                                                                    |                      |                                        |                            |                    |          |         |
|                                                                   |                                                                                                    |                                                               |                                                        |                                |                   |                                                                                                    |                      |                                        |                            |                    |          |         |
| Click                                                             | the <b>Be</b>                                                                                                    | enefits                                                       | Progra                                                 | am Part                        | icipatio          | <b>n</b> link.                                                                                                    |                      |                                        |                            |                    |          |         |
| Work                                                              | Location                                                                                                    | Job Information                                               | Job <u>L</u> ab                                        | or <u>P</u> ayroll             | Salary Plan       | Compensat                                                                                                    | tion                 |                                        |                            |                    |          |         |
| Buzz Ligh                                                         | ntyear                                                                                                    |                                                               |                                                        |                                | Empl ID 1         | 234567                                                                                                    |                      |                                        |                            |                    |          |         |
| Employee                                                          | Milita                                                                                                    | ary Service                                                   |                                                        |                                | Empl Record (     | )                                                                                                    |                      |                                        |                            |                    |          |         |
| Compe                                                             | nsation Detail                                                                                                    | s ⑦                                                           |                                                        |                                |                   |                                                                                                    |                      |                                        | QI                         | < ( <u>1</u>       | of 25 🗸  | ► 1     |
|                                                                   | Effe                                                                                                    | ctive Date 0                                                  | 7/24/2021                                              |                                |                   |                                                                                                    |                      |                                        |                            |                    | Go To Ro | w       |
|                                                                   | Effective                                                                                                    | Sequence 1                                                    |                                                        |                                |                   | Action                                                                                                    | Rehire               |                                        |                            |                    | 0010100  |         |
|                                                                   | 1                                                                                                    | HR Status A                                                   | ctive                                                  |                                |                   | Reason                                                                                                    | Rehire               |                                        |                            |                    |          |         |
|                                                                   | Payr                                                                                                    | roll Status A                                                 | ctive                                                  |                                |                   | Job Indicator                                                                                                    | Primary              | Job                                    |                            |                    | Current  |         |
|                                                                   | Compen                                                                                                    | sation Rate                                                   | 3                                                      | .405.60                        | D Q               |                                                                                                    | *Frequ               | ency                                   | MQ                         | Monthly            |          |         |
| N.C.                                                              | · · ·                                                                                                    |                                                               |                                                        |                                |                   |                                                                                                    |                      |                                        |                            |                    |          |         |
| P CON                                                             | nparative Info                                                                                                    | rmation 🕐                                                     |                                                        |                                |                   |                                                                                                    |                      |                                        |                            |                    |          |         |
| ▶ Cor<br>▶ Pay                                                    | nparative Info<br>Rates ⑦                                                                                                    | rmation ⑦                                                     |                                                        |                                |                   |                                                                                                    |                      |                                        |                            |                    |          |         |
| ▶ Cor<br>▶ Pay                                                    | nparative Info<br>Rates ⑦<br>Default Pay C                                                                                                    | rmation ⑦                                                     |                                                        |                                |                   | Contrac                                                                                                    | t Change             | Prorate                                | Option                     |                    |          |         |
| Pay<br>Pay Cor                                                    | nparative Info<br>Rates ⑦<br>Default Pay C<br>mponents ⑦                                                                                                    | rmation ⑦                                                     |                                                        |                                |                   | Contrac                                                                                                    | t Change             | Prorate                                | Option                     |                    |          |         |
| Pay<br>Pay Cor                                                    | nparative Info<br>Rates ⑦<br>Default Pay C<br>mponents ⑦<br>Q                                                                                                    | rmation ⑦                                                     |                                                        |                                |                   | Contrac                                                                                                    | t Change             | Prorate                                | Option                     | ∢ ∢ 1-             | 1 of 1 ¥ | •       |
| Pay Cor<br>Pay Cor                                                | nparative Info<br>Rates ⑦<br>Default Pay C<br>mponents ⑦<br>Q<br>ounts <u>C</u> or                                                                                                    | rmation ⑦                                                     | anges C                                                | onversion   >                  |                   | Contrac                                                                                                    | t Change             | Prorate                                | Option                     | ∉ ∉ []-            | 1 of 1 ¥ | >       |
| Pay Co<br>Pay Co<br>E<br>Ame                                      | mparative Informative Informative Information       Rates ⑦       Default Pay C       mponents ⑦       Q       ounts ②       Rate Code                                                                                                    | rmation ⑦ components ntrols Ch Seq                            | anges C.<br>Comp Rate                                  | onversion   ▶                  | Currency          | Contrac                                                                                                    | t Change             | Prorate                                | Option                     | Rate Code<br>Group | 1 of 1 🗸 | )       |
| Pay Co<br>Pay Co                                                  | mparative Infor<br>Rates ⑦<br>Default Pay C<br>mponents ⑦<br>Q<br>ounts <u>C</u> or<br>Rate Code                                                                                                    | rmation ⑦ components ntrols Ch Seq 0                          | anges C,<br>Comp Rate                                  | onversion   ▶<br>,405.600000 , | Currency<br>USD Q | Contract Contract Con | t Change             | Prorate                                | Option<br>Percent          | Rate Code<br>Group | 1 of 1 ¥ |         |
| Pay Co<br>Pay Co<br>Pay Co<br>T<br>Amo                            | mparative Informative Informative Information       Rates ⑦       Default Pay C       mponents ⑦       Q       ounts     ©on       kate Code       MASIC     Q       Calculate Cord                                                                                                    | rmation ⑦ components ntrols Ch Seq 0 mpensation               | anges C.<br>Comp Rate                                  | onversion   ><br>,405.600000   | Currency<br>USD Q | Contract<br>Frequency<br>M                                                                                                    | t Change             | Prorate                                | Option                     | Rate Code<br>Group | 1 of 1 🗸 |         |
| Pay Cor<br>Pay Cor<br>Pay Cor<br>R<br>1 B                         | International Contents (Content) (Content) (Co | ntrols Ch<br>Seq<br>0<br>mpensation                           | anges C<br>Comp Rate                                   | onversion   ><br>,405.600000   | Currency<br>USD Q | Contract<br>Frequency<br>M                                                                                                    | t Change             | Prorate                                | Option                     | Rate Code<br>Group | 1 of 1 🗸 |         |
| Pay Cor<br>Pay Cor<br>Pay Cor<br>T<br>Am                          | Internative Informative Informative Information (Information) (Information) (Informati | ntrols Ch<br>Seq<br>0<br>mpensation<br>Emp                    | anges C:<br>Comp Rate                                  | onversion   ><br>,405.600000   | Currency<br>USD Q | Contract<br>Frequency<br>M                                                                                                    | rt Change            | Prorate Points Benefits                | Option Percent             | Rate Code<br>Group | 1 of 1 🗸 |         |
| Pay Cor<br>Pay Co<br>Pay Co<br>T<br>Am<br>T<br>B<br>Job C         | International and a second second sec | rmation ⑦ components ntrols Ch Seq 0 mpensation Emp           | anges C;<br>Comp Rate                                  | onversion II+                  | Currency<br>USD Q | Contract<br>Frequency<br>M                                                                                                    | P<br>Q               | Prorate<br>Points<br>Benefits          | Option Percent S Program F | Rate Code<br>Group | 1 of 1 ¥ |         |
| Pay Cor<br>Pay Co<br>Pay Co<br>T<br>Am<br>T<br>B<br>Job C<br>Save | Intervention of the second second sec | rmation ⑦ components ntrols Ch Seq 0 mpensation Emp Search Ch | anges C;<br>Comp Rate<br>3<br>loyment Data<br>Notify R | onversion   ▶<br>405.600000 ,  | Currency<br>USD Q | Contract<br>Frequency<br>M                                                                                                    | P<br>Q<br>Jpdate/Dis | Prorate<br>Points<br>Benefits<br>splay | Option<br>Percent          | Rate Code<br>Group | 1 of 1   | History |

#### Procedures,

continued

| p |                                    |                | Action                 | 1            |           |                  |                         |            |
|---|------------------------------------|----------------|------------------------|--------------|-----------|------------------|-------------------------|------------|
|   | • Benefits System -                | - Ensure Bas   | se Benefits i          | s selecte    | d.        |                  |                         |            |
|   | • Effective Date – 1               | f vou are co   | mpleting th            | e Job Da     | ta AF     | TER the          | effectiv                | e date     |
|   | of the rehire you                  | need to chan   | ore the date           | to the da    | te of r   | ehire            | • • • • • • • • • • • • |            |
|   | Bonofit Program                    | If not dof     | bulted aliely          | the look     | un ioc    | on and so        | loot AC                 | G          |
|   | • Denent i rogram                  |                | autieu, ciick          |              | up icc    | ni allu se       | lett AC                 | U.         |
|   | Click the Job Date                 | lint           |                        |              |           |                  |                         |            |
|   | Click the Job Data                 | IINK.          |                        |              |           |                  |                         |            |
|   | Benefit Program Participation      |                |                        |              |           |                  |                         |            |
|   | Employee Military Service          |                | Empl ID<br>Empl Record | 1234567<br>0 |           |                  |                         |            |
|   | Benefit Status ?                   |                |                        | -            | C         |                  | 1 of 25 🗸               |            |
|   | Depart Depart Number               | 0 °            |                        |              |           |                  |                         |            |
|   | Effective Date                     | 0              |                        |              |           |                  | GO TO R                 | ow         |
|   | Effective Date                     | 07/24/2021     | Action                 | Rehire       |           |                  |                         |            |
|   | HR Status                          | Active         | Reason                 | Rehire       |           |                  |                         |            |
|   | Payroll Status                     | Active         | Job Indicator          | Primary Job  |           |                  |                         |            |
|   | *Benefits System                   | Base Benefits  | ~                      | ]            | Benefits  | Employee Status  | Current                 |            |
|   | Annual Benefits Base Rate          |                | 🗐 USD                  |              |           |                  | 10010                   |            |
|   | Benefits Administration Eligibilit | 0              |                        |              |           |                  |                         |            |
|   | BAS Group ID                       | Q              |                        |              |           |                  |                         |            |
|   | Elig Fld 1                         |                | Elig Fld 2             |              |           | Elig Fld 3       |                         |            |
|   | Elig Fld 4                         |                | Elig Fld 5             |              |           | Elig Fld 6       |                         |            |
|   | Elig Fld 7                         |                | Elig Fld 8             |              |           | Elig Fld 9       |                         |            |
|   | Benefit Program Participation Det  | ails           |                        | Q            |           | 1 of 10 🗸        |                         | View All   |
|   | *Effective Date                    | 07/24/2021     | Currency Code          | USD          |           |                  | 4                       | • -        |
|   | *Benefit Program                   | ACG Q          | CG/NOAA Active Dec     | duction Prog |           |                  |                         |            |
|   | Job Data Emp                       | oyment Data    |                        |              | Benefits  | Program Particip | ation                   |            |
|   | Save Return to Search              | lotify Refresh |                        | Updat        | e/Display | Include Histo    | Corre                   | ct History |
|   |                                    |                |                        |              |           |                  |                         |            |

#### Procedures,

continued

|                                             |                                | Action                     |                      |                         |
|---------------------------------------------|--------------------------------|----------------------------|----------------------|-------------------------|
| Click <b>Save</b> .                         |                                |                            |                      |                         |
| Work Location Job Informat                  | ion Job <u>L</u> abor <u>I</u> | Payroll Salary Plan        | <u>C</u> ompensation |                         |
| Buzz Lightyear<br>Employee Military Service |                                | Empl ID 1<br>Empl Record ( | 234567               |                         |
| Work Location Details ?                     |                                |                            |                      | Q     1 of 26           |
| *Effective Date                             | 07/24/2021                     |                            |                      | Go To Row               |
| Effective Sequence                          | 1                              | *Action                    | Rehire               | ~                       |
| HR Status                                   | Active                         | Reason                     | Rehire               | ~                       |
| Payroll Status                              | Active                         | *Job Indicator             | Primary Job          | ~                       |
| Position Number                             | 00002172 Q                     | NAV SIMULATOF              | R (SCANTS) SUPPORT   | Current                 |
|                                             | Use Position                   | Data                       |                      |                         |
| Position Entry Date                         | 06/02/2020                     |                            |                      |                         |
|                                             | Position Management            | Record                     |                      |                         |
| *Regulatory Region                          | AD Q                           | Active Duty                |                      |                         |
| Company                                     | ACG                            | UNITED STATES              | COAST GUARD          |                         |
| *Business Unit                              | OFFCG Q                        | Officer CG                 |                      |                         |
| *Department                                 | 002294 Q                       | ICC SMUGGLIN               | G DIV                |                         |
| Department Entry Date                       | 07/24/2021                     |                            |                      |                         |
| *Location                                   | DC0001 Q                       | CGICC                      |                      |                         |
| Establishment ID                            | USCG Q                         | Active CG                  |                      | Date Created 07/24/2021 |
| Last Start Date                             | 01/24/2012                     | Termina                    | tion Date 07/23/2021 |                         |
| Expected Job End Date                       |                                |                            |                      |                         |
| Last Date Worked  Military                  | 07/23/2021                     | Override Las               | t Date Worked        |                         |
| Reserve Class Cod                           | e Q                            |                            |                      |                         |
| Component Categor                           | y Q                            |                            |                      |                         |
| Job Data Er                                 | nployment Data                 |                            | Benefits             | Program Participation   |
| Save Return to Search                       | Notify Refresh                 |                            | Update/Display       | Include History Co      |
| Work Location                               | Joh Labor   Pavroll   Sa       | lary Plan L. Compensatio   |                      |                         |

#### Procedures,

| Step | Action                                                                                                    |
|------|----------------------------------------------------------------------------------------------------|
| 25   | Several Messages will display (randomly ordered). Click OK (wait for the                                                                                                    |
|      | "processing-circle-of-death" to finish).                                                                                                    |
|      | Warning Head count of 2 exceeds maximum head count of 1 for position. (1000,156)                                                                                                    |
|      | When Position Management is installed, head counts for each position are compared to the maximum head count on the Specific Information page.<br>Correct position number, change maximum to allow an additional incumbent, or leave as is.                                                 |
|      | OK Cancel                                                                                                    |
|      | Warning FTE was changed and no change was made to Standard Hours or Work Period. (1500, 121)<br>You have changed the FTE field without making a corresponding change to the Standard Hours field or Work Period field;<br>these fields generally need to be changed together.<br>OK Cancel |
| 26   | Now proceed to Entering the Contract to complete the rehire process. The Accession must be approved prior to the contract being entered.                                                                                                    |

### **Approving the Accession**

**Introduction** This section provides the procedures for approving an accession in DA. SPO Auditor/PAO user access is required to approve an accession. The approver cannot be the same person who entered the accession.

**Procedures** See below.

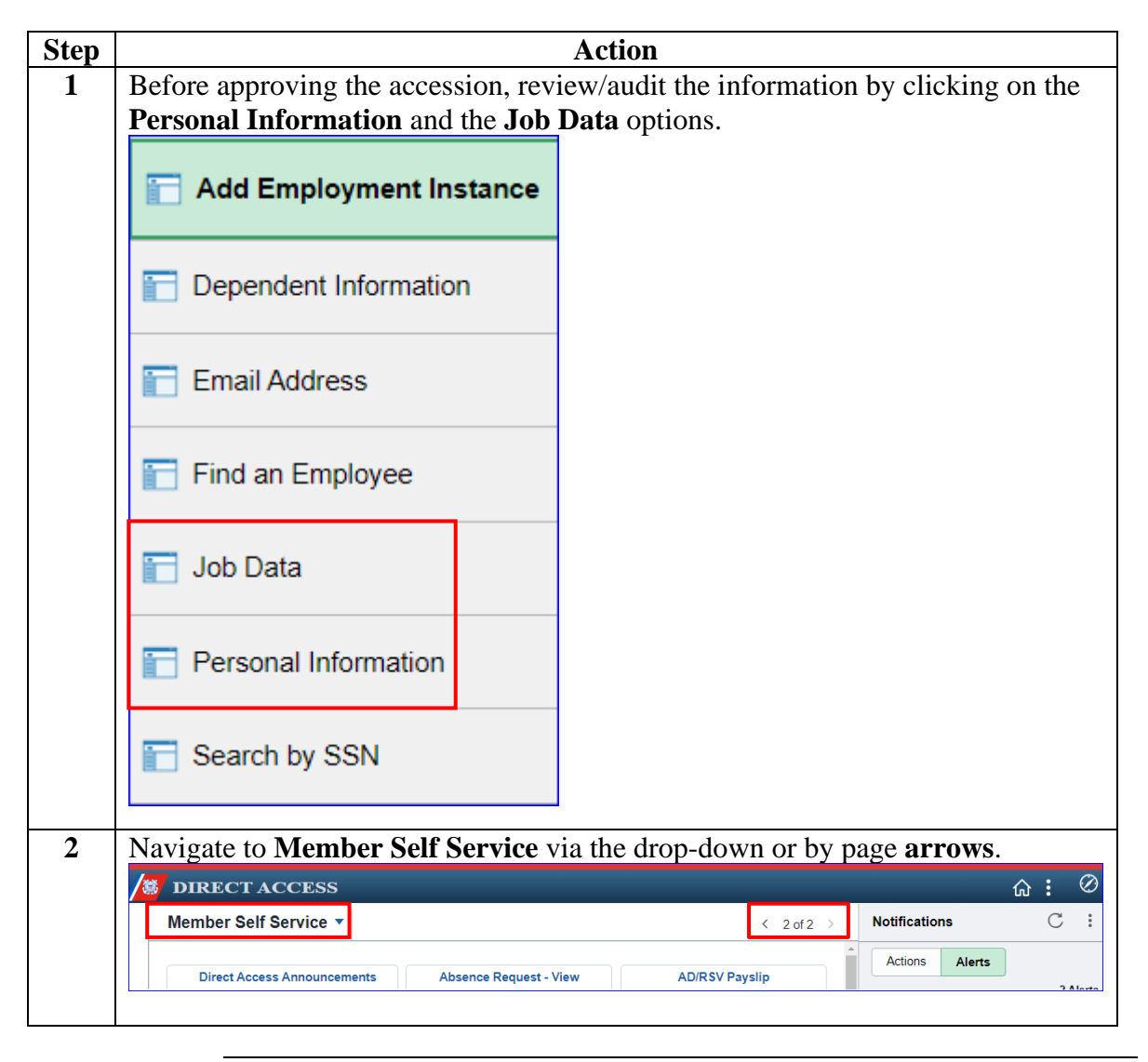

*Continued on next page* 

# Approving the Accession, Continued

Procedures,

continued

| Step | Action                                                                                                    |  |  |  |  |  |  |
|------|----------------------------------------------------------------------------------------------------|--|--|--|--|--|--|
| 3    | Click on the Requests (All Types)-View tile.                                                                                                    |  |  |  |  |  |  |
|      | Requests (All Types) - View                                                                                                    |  |  |  |  |  |  |
| 4    | Select the <b>Requests I am Approver For</b> radio button. You may narrow the                                                                                                    |  |  |  |  |  |  |
|      | search by filling in <b>Transaction Name</b> , <b>Status</b> and <b>Dates</b> . Click <b>Populate Grid</b> .                                                                                                    |  |  |  |  |  |  |
|      | Re Reen                                                                                                    |  |  |  |  |  |  |
|      | <ol> <li>YMy Submitted Requests' allows member to bring up only their Action Requests.</li> <li>'Requests I am Approver For' allows approver to bring up only those Action Requests submitted to them.</li> <li>'All Requests' allows the approver to pull up their Action Requests and those submitted to them.</li> <li>Transaction Name field allows user to select a particular transaction (i.e., Absence Request, Delegation, etc.)</li> <li>Refresh button clears the grid and defaults it back to 'My Submitted Requests' and Transaction Status of 'Pending'.</li> <li>Populate Grid button populates the grid based on what was selected for the radio button, Transaction Name, Transaction Status, and what was entered in the Submission From/Submission To Dates.</li> </ol> |  |  |  |  |  |  |
|      | O My Submitted Requests I am Approver For O All Requests                                                                                                    |  |  |  |  |  |  |
|      | Transaction Name: All Transactions                                                                                                    |  |  |  |  |  |  |
|      | Transaction Status: Pending                                                                                                    |  |  |  |  |  |  |
|      | Submission From Date:                                                                                                    |  |  |  |  |  |  |
|      | Submission To Date: Populate Grid Refresh                                                                                                    |  |  |  |  |  |  |
|      |                                                                                                    |  |  |  |  |  |  |

# Approving the Accession, Continued

#### Procedures,

| Step | Action                                                                                                    |
|------|----------------------------------------------------------------------------------------------------|
| 5    | Click the <b>Approve/Deny</b> link for the accession you are approving.                                                                                                    |
|      | Personalize   Find   View All   [2]   [2] First @ 1 of 1 @ Last           Transaction Name         Status         Member's Last Name         Member's Emplid         Member's Deptid         Submitted By         Approver         Submission Date         Drill Date         Approve/Deny                                                    |
|      | AccessionHire Pending Buzz Lightyear Lightyear 1234587 000121 Sheriff Woody Bo Peep 07/24/2021 Approve/Deny                                                                                                    |
| 6    | Enter any needed <b>Comments</b> and select either <b>Approve</b> or <b>Deny</b> (deny returns the Rehire to the HRS user).                                                                                                    |
|      | Action Request                                                                                                    |
|      | Approval/SOD for Accessions                                                                                                    |
|      | Lightyear, Buzz                                                                                                    |
|      | <ul> <li>Review hire data in the Request Information box.</li> <li>To approve a Hire Request, press the Approve button.</li> <li>To deny a Hire Request, enter a comment and press the Deny button. A Notification will be sent to the originator.</li> <li>After a Hire Request has been approved, data will be pushed to DA 8.0.</li> </ul> |
|      | Request Details                                                                                                    |
|      | Employee ID: 1234587                                                                                                    |
|      | Request URL                                                                                                    |
|      | Click here to view additional request information.                                                                                                    |
|      | Request Approvers                                                                                                    |
|      | Approver: 1122334 Bo Peep                                                                                                    |
|      | Comment: Rehire no break in service.                                                                                                    |
|      | Approve Deny                                                                                                    |
|      | Accessions Hire Approval                                                                                                    |
|      | Accession Hire Request: Pending                                                                                                    |
|      | One Approval level                                                                                                    |
|      | BO PEEP                                                                                                    |
|      | Initial Approve Action Request                                                                                                    |
|      |                                                                                                    |
| 7    | Once <b>Approved</b> , the buttons will be greyed out. Click the X to close the page.                                                                                                    |
|      | Approve Deny                                                                                                    |
|      | Accessions Hire Approval                                                                                                    |
|      | One Approval level                                                                                                    |
|      | Approved<br>BO PEEP                                                                                                    |
|      | Initial Approve Action Request<br>07/24/21-11:07 AM                                                                                                    |
|      | Comments BO PFEP at 07/24/21 - 11:07 AM                                                                                                    |
|      | Rehire with no break in service.                                                                                                    |
|      |                                                                                                    |

### **Entering the Contract**

**Introduction** This section provides the procedures for entering a DCO rehire contract into DA.

**Procedures** See below.

| Step | Ac                                                                | tion                                 |                     |                   |                 |  |  |  |  |
|------|-------------------------------------------------------------------|--------------------------------------|---------------------|-------------------|-----------------|--|--|--|--|
| 1    | Click on the Career Management tile.                              | Click on the Career Management tile. |                     |                   |                 |  |  |  |  |
|      | Career Management                                                 |                                      |                     |                   |                 |  |  |  |  |
| 2    | Select the <b>Contract Data</b> option.                           |                                      |                     |                   |                 |  |  |  |  |
|      | AD 6th or 10th Yr Anniversary                                     |                                      |                     |                   |                 |  |  |  |  |
|      | Agreement to Extend/Reextend                                      |                                      |                     |                   |                 |  |  |  |  |
|      | E Board Images                                                    |                                      |                     |                   |                 |  |  |  |  |
|      | Contract Data                                                     |                                      |                     |                   |                 |  |  |  |  |
|      | DD-4 Enlistment/Reenlistment                                      |                                      |                     |                   |                 |  |  |  |  |
|      | Ext/Rext within 30 days Report                                    |                                      |                     |                   |                 |  |  |  |  |
|      | Extensions not Executed                                           |                                      |                     |                   |                 |  |  |  |  |
|      | Colligated Service Report                                         |                                      |                     |                   |                 |  |  |  |  |
| 3    | A list of current contracts will display. T                       | ake note of th                       | e Contrad           | ct Number         | ers.            |  |  |  |  |
|      | Empl ID Empl Record Contract Number Name Second Last Name Last Na | me Alternate Character Name          | Contract Begin Date | Contract End Date | Contract Status |  |  |  |  |
|      | 1234567 (blank) 0001 Buzz Lightyear (blank) Lightyea              | r (blank)                            | 01/24/2012          | (blank)           | Active          |  |  |  |  |
|      | 1234567 (blank) 0002 Buzz Lightyear (blank) Lightyea              | (blank)                              | 04/14/2021          | (blank)           | Active          |  |  |  |  |
|      | Find an Existing Value   Add a New Value                          |                                      |                     |                   |                 |  |  |  |  |

Continued on next page

#### Procedures,

continued

| Step | Action                                                                                        |  |  |  |  |  |  |  |
|------|-----------------------------------------------------------------------------------------------|--|--|--|--|--|--|--|
| 4    | Select the Add a New Value tab.                                                               |  |  |  |  |  |  |  |
|      | Update Contracts                                                                              |  |  |  |  |  |  |  |
|      | Enter any information you have and click Search. Leave fields blank for a list of all values. |  |  |  |  |  |  |  |
|      | Find an Existing Value Add a New Value                                                        |  |  |  |  |  |  |  |
|      | ▼ Search Criteria                                                                             |  |  |  |  |  |  |  |
| 5    | Enter the Emeril ID, onton the next convertial Continent Number, and click Add                |  |  |  |  |  |  |  |
| 5    | Enter the Empl ID, enter the next sequential Contract Number, and click Add.                  |  |  |  |  |  |  |  |
|      | Update Contracts                                                                              |  |  |  |  |  |  |  |
|      | Find an Existing Value Add a New Value                                                        |  |  |  |  |  |  |  |
|      | Empl ID 4024567                                                                               |  |  |  |  |  |  |  |
|      | Empl ID 1234567 Q                                                                             |  |  |  |  |  |  |  |
|      | Contract Number 0003                                                                          |  |  |  |  |  |  |  |
|      | Add                                                                                           |  |  |  |  |  |  |  |
|      | Find an Existing Value   Add a New Value                                                      |  |  |  |  |  |  |  |
|      |                                                                                               |  |  |  |  |  |  |  |

#### Procedures,

continued

| ~                                                                                                    |                                                                                                    | Action                                                                                                    |  |  |  |  |  |
|----------------------------------------------------------------------------------------------------|----------------------------------------------------------------------------------------------------|----------------------------------------------------------------------------------------------------|--|--|--|--|--|
|                                                                                                    | Contract Begi                                                                                                    | <b>n Date</b> – Defaults to current date, ensure it is the date of reh                                                                                                    |  |  |  |  |  |
| •                                                                                                    | Regulatory Re                                                                                                    | egion – Enter or select AD from the lookup icon.                                                                                                    |  |  |  |  |  |
| •                                                                                                    | Contract Cont                                                                                                    | tent – A statement is required.                                                                                                    |  |  |  |  |  |
|                                                                                                    | Contract Status/Content                                                                                                    | Contract Type/Clauses Reason/Oath Info Contract Leave Mbr Service Dates Contract Approva                                                                                                    |  |  |  |  |  |
|                                                                                                    | Buzz Lightyear                                                                                                    | Empl ID 1234567                                                                                                    |  |  |  |  |  |
|                                                                                                    | Contract Data                                                                                                    | 10 and and 0 dates A dates                                                                                                    |  |  |  |  |  |
|                                                                                                    | Contract Num                                                                                                    | Date 07/24/2021                                                                                                    |  |  |  |  |  |
|                                                                                                    | Contract End I                                                                                                    | The Regulatory Region AD                                                                                                    |  |  |  |  |  |
|                                                                                                    | Comm                                                                                                    | negative Contract                                                                                                    |  |  |  |  |  |
|                                                                                                    | Contract Torralat                                                                                                    |                                                                                                    |  |  |  |  |  |
|                                                                                                    | Contract Templat                                                                                                    | e ID Waive Working Time Compliance                                                                                                    |  |  |  |  |  |
|                                                                                                    |                                                                                                    | Initialize Contract                                                                                                    |  |  |  |  |  |
|                                                                                                    | Provide                                                                                                    | er ID Q                                                                                                    |  |  |  |  |  |
|                                                                                                    | Contract Con                                                                                                    | tent Rehire without a break in service.                                                                                                    |  |  |  |  |  |
|                                                                                                    |                                                                                                    |                                                                                                    |  |  |  |  |  |
|                                                                                                    |                                                                                                    |                                                                                                    |  |  |  |  |  |
| l                                                                                                    | Save Notify                                                                                                    | Add Update/Display Include History Correct H                                                                                                    |  |  |  |  |  |
| Contract Status/Content   Contract Type/Clauses   Reason/Oath Info   Contract Leave   Mbr Service Dates   Contract Approval   Contract Audit |                                                                                                    |                                                                                                    |  |  |  |  |  |
| c                                                                                                    |                                                                                                    |                                                                                                    |  |  |  |  |  |
| 2                                                                                                    | select the Contr                                                                                                    |                                                                                                    |  |  |  |  |  |
|                                                                                                    | Contract Status/Content                                                                                                    | Contract Type/Clauses Reason/Oath Into Contract Leave Mbr Service Dates Contract Appro                                                                                                    |  |  |  |  |  |
|                                                                                                    | Buzz Lightyear                                                                                                    | Empl ID 1234567                                                                                                    |  |  |  |  |  |
|                                                                                                    | Contract Data                                                                                                    |                                                                                                    |  |  |  |  |  |
|                                                                                                    | Contract Data                                                                                                    |                                                                                                    |  |  |  |  |  |
| E                                                                                                    | Enter the appropriate                                                                                                    | riate <b>Contract Type</b> from the lookup icon and enter any                                                                                                    |  |  |  |  |  |
| E                                                                                                    | Enter the appropriate Comments, if ne                                                                                                    | riate <b>Contract Type</b> from the lookup icon and enter any ecessary.                                                                                                    |  |  |  |  |  |
| E                                                                                                    | Enter the appropries of the contract Bate Contract Status/Content Contract Status/Content Content Content Cont | riate <b>Contract Type</b> from the lookup icon and enter any<br>eccessary.<br>tract Type/Clauses Reason/Oath Info Contract Leave Mbr Service Dates Contract Approval Contract Audit                                                                                                    |  |  |  |  |  |
| E                                                                                                    | Enter the appropriate Comments, if ne Contract Status/Content Contract Status/Content Contract Data                                                                                                    | riate <b>Contract Type</b> from the lookup icon and enter any<br>ecessary.<br>tract Type/Clauses Reason/Oath Info Contract Leave Mbr Service Dates Contract Approval Contract Audit<br>Empl ID 1234567                                                                                                    |  |  |  |  |  |
| E                                                                                                    | Enter the appropries Comments, if ne Contract Status/Content Contract Status/Content Contract Data Contract Number 0003                                                                                                    | riate Contract Type from the lookup icon and enter any<br>ecessary.<br>tract Type/Clauses Reason/Oath Info Contract Leave Mbr Service Dates Contract Approval Contract Audit<br>Empl ID 1234567<br>Begin Date 07/24/2021 Contract Status Active                                                                                                    |  |  |  |  |  |
| E                                                                                                    | Contract Data<br>Enter the approp:<br>Comments, if ne<br>Contract Status/Content Cont<br>Buzz Lightyear<br>Contract Data<br>Contract Type                                                                                                    | riate Contract Type from the lookup icon and enter any<br>ecessary.<br>tract Type/Clauses Reason/Oath Info Contract Leave Mbr Service Dates Contract Approval Contract Audit<br>Empl ID 1234567<br>Begin Date 07/24/2021 Contract Status Active<br>Q   Q   I I I View All                                                                                                    |  |  |  |  |  |
|                                                                                                    | Contract Data Enter the appropri Comments, if ne Contract Status/Content Buzz Lightyear Contract Data Contract Number 0003 Contract Type Effective Da                                                                                                    | riate Contract Type from the lookup icon and enter any<br>ecessary.<br>tract Type/Clauses Reason/Oath Info Contract Leave Mbr Service Dates Contract Approval Contract Audit<br>Empl ID 1234567<br>Begin Date 07/24/2021 Contract Status Active<br>Q     4   10f1 > > > > > View All<br>te 07/24/2021                                                                                         |  |  |  |  |  |
|                                                                                                    | Enter the appropriate Contract Data Contract Status/Content Contract Status/Content Contract Data Contract Data Contract Type Effective Da Contract Typ                                                                                                    | riate Contract Type from the lookup icon and enter any<br>eccessary.<br>tract Type/Clauses Reason/Oath Info Contract Leave Mbr Service Dates Contract Approval Contract Audit<br>Empl ID 1234567<br>Begin Date 07/24/2021 Contract Status Active<br>Q   4   1of1 > >   View All<br>te 07/24/2021 : Officer Commission                                                                         |  |  |  |  |  |
| Ē                                                                                                    | Contract Data Enter the approp: Comments, if ne Contract Status/Content Buzz Lightyear Contract Data Contract Type Effective Da Contract Type                                                                                                    | riate Contract Type from the lookup icon and enter any<br>ccessary.<br>tract Type/Clauses Reason/Oath Info Contract Leave Mbr Service Dates Contract Approval Contract Audit<br>Empl ID 1234567<br>Begin Date 07/24/2021 Contract Status Active<br>Q   4 1 of 1 > >   View All<br>te 07/24/2021 III<br>officer Commission<br>Extend Contract                                                  |  |  |  |  |  |
|                                                                                                    | Contract Data Enter the appropri Comments, if ne Contract Status/Content Buzz Lightyear Contract Data Contract Type Effective Da Contract Typ Contract Clauses                                                                                                    | riate Contract Type from the lookup icon and enter any<br>ecessary.<br>tract Type/Clauses Reason/Oath Info Contract Leave Mbr Service Dates Contract Approval Contract Audit<br>Empl ID 1234567<br>Begin Date 07/24/2021 Contract Status Active<br>Q         10f1           View All<br>te 07/24/2021 Contract Status Active                                                                  |  |  |  |  |  |
| Ē                                                                                                    | Contract Data Enter the appropri Comments, if ne Contract Status/Content Buzz Lightyear Contract Data Contract Type Effective Da Contract Typ Contract Clauses Seq Nbr                                                                                                    | riate Contract Type from the lookup icon and enter any<br>eccessary.<br>tract Type/Clauses Reason/Oath Info Contract Leave Mbr Service Dates Contract Approval Contract Audit<br>Empl ID 1234567<br>Begin Date 07/24/2021 Contract Status Active<br>Q   4   10f1 > > > View All<br>te 07/24/2021<br>Officer Commission<br>Extend Contract<br>Clause Q + -                                     |  |  |  |  |  |
|                                                                                                    | Contract Data Enter the appropri Comments, if ne Contract Status/Content Buzz Lightyear Contract Data Contract Type Effective Da Contract Type Contract Clauses Seq Nbr Clause Status                                                                                                    | riate Contract Type from the lookup icon and enter any<br>eccessary.<br>tract Type/Clauses Reason/Oath Info Contract Leave Mbr Service Dates Contract Approval Contract Audit<br>Empl ID 1234567<br>Begin Date 07/24/2021 Contract Status Active<br>Q   4   10f1 > P   View All<br>te 07/24/2021<br>Commission<br>Extend Contract                                                             |  |  |  |  |  |
| E                                                                                                    | Contract Data Enter the approp: Comments, if ne Contract Status/Content Buzz Lightyear Contract Data Contract Type Effective Da Contract Type Contract Clauses Seq Nbr Clause Status Long Descr                                                                                                    | riate Contract Type from the lookup icon and enter any<br>ecessary.<br>tract Type/Clauses Reason/Oath Info Contract Leave Mbr Service Dates Contract Approval Contract Audit<br>Empl ID 1234567<br>Begin Date 07/24/2021 Contract Status Active<br>Q   d   1of1 V   View All<br>te 07/24/2021 Contract Status Active<br>Color Commission<br>Extend Contract                                   |  |  |  |  |  |
|                                                                                                    | Contract Data Enter the appropri Comments, if ne Contract Status/Content UZLightyear Contract Data Contract Type Effective Da Contract Clauses Seq Nbr Clause Status Long Descr Comment                                                                                                    | riate Contract Type from the lookup icon and enter any<br>ecessary.<br>tract Type/Clauses Reason/Oath Info Contract Leave Mbr Service Dates Contract Approval Contract Audit<br>Empl ID 1234567<br>Begin Date 07/24/2021 Contract Status Active<br>Q   4   10f1 > P   View All<br>te 07/24/2021<br>Contract Commission<br>Extend Contract<br>Q   4   10f1 > P   View All<br>1 Clause Q +<br>2 |  |  |  |  |  |
| Ē                                                                                                    | Contract Data Enter the appropri Comments, if ne Contract Status/Content Duzz Lightyear Contract Data Contract Type Effective Da Contract Clauses Seq Nbr Clause Status Long Descr Comment                                                                                                    | riate Contract Type from the lookup icon and enter any<br>ecessary.<br>tract Type/Clauses Reason/Oath Info Contract Leave Mbr Service Dates Contract Approval Contract Audit<br>Empl ID 1234567<br>Begin Date 07/24/2021 Contract Status Active                                                                                                    |  |  |  |  |  |
|                                                                                                    | Contract Data Enter the appropri Comments, if ne Contract Status/Content Buzz Lightyear Contract Data Contract Type Effective Da Contract Type Contract Clauses Seq Nbr Clause Status Long Descr Comment                                                                                                    | riate Contract Type from the lookup icon and enter any<br>ecessary.<br>tract Type/Clauses Reason/Oath Info Contract Leave Mbr Service Dates Contract Approval Contract Audit<br>Empl ID 1234567<br>Begin Date 07/24/2021 Contract Status Active                                                                                                    |  |  |  |  |  |

#### Procedures,

continued

| Step | Action                                                                                                    |  |  |  |  |  |  |  |
|------|----------------------------------------------------------------------------------------------------|--|--|--|--|--|--|--|
| 9    | Select the Reason/Oath Info tab.                                                                                                    |  |  |  |  |  |  |  |
|      | Contract Status/Content Contract Type/Clauses Reason/Oath Info Contract Leave Mbr Service Dates Contract Approval Contract Audit             |  |  |  |  |  |  |  |
|      | Buzz Lightyear Empl ID 1234567                                                                                                    |  |  |  |  |  |  |  |
|      |                                                                                                    |  |  |  |  |  |  |  |
| 10   | • <b>Contract Term Years/Months/Days</b> – Enter the contract term (in this example 8 years).                                                |  |  |  |  |  |  |  |
|      | • <b>Reason</b> – Select an option from the drop-down. IAW Enlistments,                                                                      |  |  |  |  |  |  |  |
|      | Evaluations, and Advancements, COMDTINST M1000.2, Chap 1.F.1.a. this                                                                         |  |  |  |  |  |  |  |
|      | field needs to reflect the actual reason for the service obligation.                                                                         |  |  |  |  |  |  |  |
|      | • Member Signature Date – Enter the date the contract was signed.                                                                            |  |  |  |  |  |  |  |
|      | • Name – Enter the name of the Oath Administrator.                                                                                           |  |  |  |  |  |  |  |
|      | • Military Grade – Select the Oath Administrator's rank from the dron-down                                                                   |  |  |  |  |  |  |  |
|      | • City and State Must be the place of initial enlistment unless there is a break                                                             |  |  |  |  |  |  |  |
|      | in service                                                                                                    |  |  |  |  |  |  |  |
|      | Contract Status/Content Contract Type/Clauses Reason/Oath Info Contract Leave Mbr Service Dates                                              |  |  |  |  |  |  |  |
|      | Buzz Lightvear Empl D. 1234567                                                                                                    |  |  |  |  |  |  |  |
|      | Contract Data                                                                                                    |  |  |  |  |  |  |  |
|      | Contract Number: 0003 Begin Date: 07/24/2021 Contract Status: Active Expected End Date:                                                      |  |  |  |  |  |  |  |
|      | Total Length of Extensions this Enlistment(YMM): Number of Extensions this Enlistment:                                                       |  |  |  |  |  |  |  |
|      | Contract Type         Q         I         I         I         View All                                                                       |  |  |  |  |  |  |  |
|      | Effective 07/24/2021 Contract Type: REN Reenlistment Cancel Contract Cancelled Cancel Contract Cancelled Reason/Oath                         |  |  |  |  |  |  |  |
|      | Contract Term Years/Months/Days: 8 Indefinite Re-Enlistment Reason for Extension/Reextension/Retention                                       |  |  |  |  |  |  |  |
|      | Reason:     Convenience of Government     Member Signature Date:     07/24/2021       Other (Security)     Begin Extension/Re-Extension:     |  |  |  |  |  |  |  |
|      | Other (Specify):                                                                                                    |  |  |  |  |  |  |  |
|      | Oath Administrator Information                                                                                                    |  |  |  |  |  |  |  |
|      | Name: Potato Head Military Grade: 04 🗸                                                                                                    |  |  |  |  |  |  |  |
|      | City: Pizza Planet State: LA                                                                                                    |  |  |  |  |  |  |  |
|      | ony.                                                                                                    |  |  |  |  |  |  |  |
|      |                                                                                                    |  |  |  |  |  |  |  |
|      | Save         Notify         Add         Update/Display         Include History         Correct History                                       |  |  |  |  |  |  |  |
|      | Contract Status/Content   Contract Type/Clauses   Reason/Oath Info   Contract Leave   Mbr Service Dates   Contract Approval   Contract Audit |  |  |  |  |  |  |  |
| 11   | Click the <b>Contract Leave</b> tab.                                                                                                    |  |  |  |  |  |  |  |
|      | Contract Status/Content Contract Type/Clauses Reason/Oath Info Contract Leave Mbr Service Dates                                              |  |  |  |  |  |  |  |
|      | Buzz Lightyear Empl ID 1234567                                                                                                    |  |  |  |  |  |  |  |
|      | Contract Data                                                                                                    |  |  |  |  |  |  |  |
| 1    |                                                                                                    |  |  |  |  |  |  |  |

#### Procedures,

continued

|                                                       |                 |                                              | Action                   |              |             |                       |                |     |  |
|-------------------------------------------------------|-----------------|----------------------------------------------|--------------------------|--------------|-------------|-----------------------|----------------|-----|--|
| Total Leave to Sell (Days) is greyed out for rehires. |                 |                                              |                          |              |             |                       |                |     |  |
| Contract Status/Con                                   | tent            | Contract Type/ <u>C</u> lauses               | Reason/Oath Info         | Contract     | Leave       | Mbr Service Dates     | >              |     |  |
| Buzz Lightyear                                        | Empl ID 1234567 |                                              |                          |              |             |                       |                |     |  |
| Contract Data                                         |                 |                                              | - /                      |              |             |                       |                |     |  |
| Number                                                | 003             | Begin Date 07/24/2021 Contract Status Active |                          |              |             |                       |                |     |  |
| Leave Balances                                        |                 |                                              |                          |              |             |                       |                |     |  |
| Leave Balance:                                        |                 | Cumulativ                                    | ve Sold Leave:           | .500000      | As          | of: 07/23/2021        |                |     |  |
| Contract Type                                         |                 |                                              | Q I                      | ( · · ·      | 1 of 1 🗸    | View /                | All            |     |  |
| Effective Date:                                       | 07/24/202       | 21                                           |                          |              |             |                       |                |     |  |
| Contract Type:                                        | REN             | Reenlistment                                 |                          |              |             |                       |                |     |  |
| Leave Disposition                                     | on              |                                              | [                        | I <b>I</b> 1 | of 1 🗸      | ▶ ▶ I View Al         | I              |     |  |
| Total Leave to Sell (Days):                           |                 |                                              |                          |              |             |                       |                |     |  |
| Save Notify                                           | )               | (                                            | Add Update/Di            | splay        | Include Hi  | story Correct H       | istory         |     |  |
| Contract Status/Content                               | Contrac         | t Type/Clauses   Reasor                      | n/Oath Info   Contract I | .eave   Mb   | r Service D | ates   Contract Appro | oval   Contrac | t A |  |
| Click the Mb                                          | or Ser          | vice Dates tal                               | Э.                       |              |             |                       |                |     |  |
| Contract Status/Co                                    | ontent          | Contract Type/Claus                          | ses Reason/Oat           | n Info       | Contrac     | t Leave Mbr S         | ervice Dates   |     |  |
| Buzz Lightyear                                        |                 |                                              |                          | Empl II      | ) 12345     | 67                    |                |     |  |
| Contract Data                                         |                 |                                              |                          |              |             |                       |                | _   |  |

#### Procedures,

| Step | Action                                                                         |                                                                                                    |  |  |  |  |  |  |  |
|------|--------------------------------------------------------------------------------|----------------------------------------------------------------------------------------------------|--|--|--|--|--|--|--|
| 14   | Confirm the Labor Seniority Dates set during the Rehire process are correct. I |                                                                                                    |  |  |  |  |  |  |  |
|      | not, return to Job Data and verify the dates were entered correctly.           |                                                                                                    |  |  |  |  |  |  |  |
|      | Click the <b>arrow</b> .                                                       |                                                                                                    |  |  |  |  |  |  |  |
|      | Contract Status/Content Contract                                               | Type/ <u>C</u> lauses Reason/Oath Info Contract Leave Mbr Service Dates >                                                                                                    |  |  |  |  |  |  |  |
|      | Buzz Lightyear                                                                 | Empl ID 1234567                                                                                                    |  |  |  |  |  |  |  |
|      | Effective Date: 07/24/2021 Empl F                                              | Effective Date: 07/24/2021 Empl Rcd 0 Eff Seq: 0 Labor Agreement: ENL                                                                                                    |  |  |  |  |  |  |  |
|      | Assigned Seniority Dates                                                       |                                                                                                    |  |  |  |  |  |  |  |
|      | <b> ■</b>                                                                      | 1-12 of 15 ▼         ▶         ▶           View All                                                                                                    |  |  |  |  |  |  |  |
|      | Seniority Date                                                                 | Labor Seniority Date                                                                                                    |  |  |  |  |  |  |  |
|      | ACTIVE DUTY BASE DATE                                                          | 01/24/2012                                                                                                    |  |  |  |  |  |  |  |
|      | AD PAY SCALE DATE                                                              | 01/24/2012                                                                                                    |  |  |  |  |  |  |  |
|      | DEP DATE                                                                       |                                                                                                    |  |  |  |  |  |  |  |
|      | CMA DATE                                                                       | 01/24/2012                                                                                                    |  |  |  |  |  |  |  |
|      | CURRENT AD DATE                                                                | 01/24/2012                                                                                                    |  |  |  |  |  |  |  |
|      | DIEMS DATE                                                                     | 12/01/2011                                                                                                    |  |  |  |  |  |  |  |
|      | EXPECTED AD TERM DATE                                                          | 07/23/2029                                                                                                    |  |  |  |  |  |  |  |
|      | EXPECTED LOSS DATE                                                             | 07/23/2029                                                                                                    |  |  |  |  |  |  |  |
|      | JOB FAMILY ENTRY DATE                                                          | 03/16/2012                                                                                                    |  |  |  |  |  |  |  |
|      | MIL OBLIGATION COMPL DATE                                                      | 11/30/2019                                                                                                    |  |  |  |  |  |  |  |
|      | PAY ALLOWANCE DATE                                                             | 01/24/2012                                                                                                    |  |  |  |  |  |  |  |
|      | POINT START DATE                                                               | 08/02/2016                                                                                                    |  |  |  |  |  |  |  |
|      | Save Notify<br>Contract Status/Content   Contract Type/Cl                      | Add         Update/Display         Include History         Correct History           lauses         Reason/Oath Info         Contract Leave         Mbr Service Dates         Contract Approval         Contract Audit |  |  |  |  |  |  |  |

Continued on next page

#### Procedures,

| Step | Action                                                                                                    |  |  |  |  |  |  |  |  |
|------|----------------------------------------------------------------------------------------------------|--|--|--|--|--|--|--|--|
| 15   | Click the <b>Contract Approval</b> tab.                                                                                                    |  |  |  |  |  |  |  |  |
|      | Contract Status/Content Contract Type/Clauses Reason/Oath Info Contract Leave Mbr Service Dates Contract Approval Contract Audit             |  |  |  |  |  |  |  |  |
|      | Buzz Lightyear Empl ID 1234567                                                                                                    |  |  |  |  |  |  |  |  |
|      | Contract Data                                                                                                    |  |  |  |  |  |  |  |  |
| 16   | The <b>Dent of Annroving SPO</b> will default for each SPO user (change if                                                                   |  |  |  |  |  |  |  |  |
| 10   | necessary) Click Submit for Approval                                                                                                    |  |  |  |  |  |  |  |  |
|      | necessary). Chek bublint for Approval.                                                                                                    |  |  |  |  |  |  |  |  |
|      | Click Save                                                                                                    |  |  |  |  |  |  |  |  |
|      | Reason/Oath Info     Contract Leave     Mbr Service Dates     Contract Approval     Contract Audit                                           |  |  |  |  |  |  |  |  |
|      | Buzz Linhtvear                                                                                                    |  |  |  |  |  |  |  |  |
|      | Empl ID 1234567                                                                                                    |  |  |  |  |  |  |  |  |
|      | Contract Number 0003 Begin Date 07/24/2021 Contract Status Active                                                                            |  |  |  |  |  |  |  |  |
|      | Contract Type Q   I d d 1 of 1 v b   View All                                                                                                |  |  |  |  |  |  |  |  |
|      |                                                                                                    |  |  |  |  |  |  |  |  |
|      | Effective Date: 0//24/2021 Contract Type: REN Reenlistment Route for Approval                                                                |  |  |  |  |  |  |  |  |
|      | Approval Type:                                                                                                    |  |  |  |  |  |  |  |  |
|      | Approver:                                                                                                    |  |  |  |  |  |  |  |  |
|      | Dept of Approving 042311 Q BASE NOLA SPO (PS)                                                                                                |  |  |  |  |  |  |  |  |
|      | Approval Status:                                                                                                    |  |  |  |  |  |  |  |  |
|      | Approval Date:                                                                                                    |  |  |  |  |  |  |  |  |
|      | Submit for Approval                                                                                                    |  |  |  |  |  |  |  |  |
|      |                                                                                                    |  |  |  |  |  |  |  |  |
|      |                                                                                                    |  |  |  |  |  |  |  |  |
|      | Save         Notify           Add         Update/Display         Include History         Correct History                                     |  |  |  |  |  |  |  |  |
|      | Contract Status/Content   Contract Type/Clauses   Reason/Oath Info   Contract Leave   Mbr Service Dates   Contract Approval   Contract Audit |  |  |  |  |  |  |  |  |
|      |                                                                                                    |  |  |  |  |  |  |  |  |

### **Approving the Contract**

| Introduction | This section provides the procedures for approving the DCO Contract in DA.                                                      |
|--------------|----------------------------------------------------------------------------------------------------|
| Information  | SPO Auditor/PAO user access is required to approve a contract. The approver cannot be the same person who entered the contract. |

**Procedures** See below.

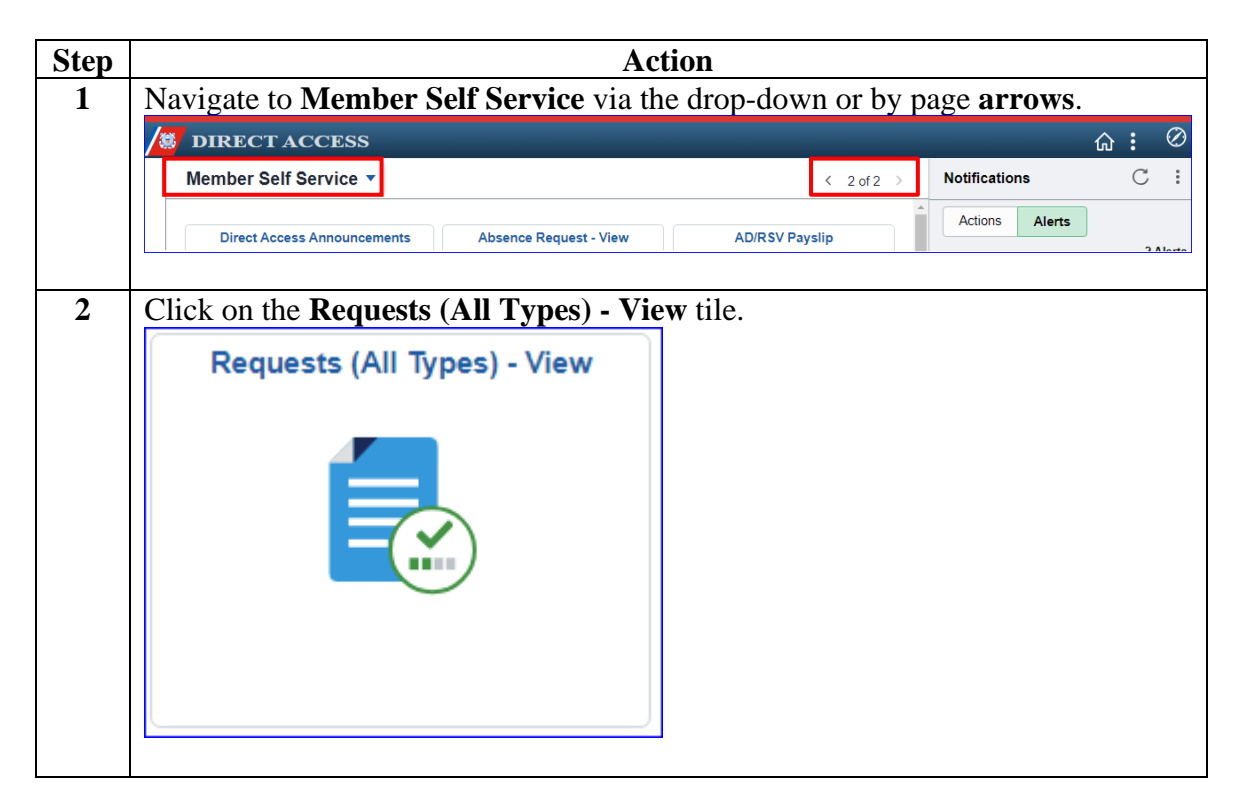

# Approving the Contract, Continued

#### Procedures,

continued

| Step | Action                                                                                                    |  |  |  |  |  |  |  |  |
|------|----------------------------------------------------------------------------------------------------|--|--|--|--|--|--|--|--|
| 3    | Select the <b>Requests I am Approver For</b> radio button. You may narrow the search by filling in the <b>Transaction Name</b> , <b>Status</b> and <b>Dates</b> . Click <b>Populate</b>                                                                                                    |  |  |  |  |  |  |  |  |
|      |                                                                                                    |  |  |  |  |  |  |  |  |
|      | Grid.                                                                                                    |  |  |  |  |  |  |  |  |
|      | View My Action Requests                                                                                                    |  |  |  |  |  |  |  |  |
|      | Во Реер                                                                                                    |  |  |  |  |  |  |  |  |
|      | <ol> <li>'My Submitted Requests' allows member to bring up only their Action Requests.</li> <li>'Requests I am Approver For' allows approver to bring up only those Action Requests submitted to them.</li> <li>'All Requests' allows the approver to pull up their Action Requests and those submitted to them.</li> <li>Transaction Name field allows user to select a particular transaction (i.e., Absence Request, Delegation, etc.)</li> <li>Refresh button clears the grid and defaults it back to 'My Submitted Requests' and Transaction Status of 'Pending'.</li> <li>Populate Grid button populates the grid based on what was selected for the radio button, Transaction Name, Transaction Status, and what was entered in the Submission From/Submission To Dates.</li> </ol> |  |  |  |  |  |  |  |  |
|      | O My Submitted Requests I am Approver For O All Requests                                                                                                    |  |  |  |  |  |  |  |  |
|      | Transaction Name: All Transactions                                                                                                    |  |  |  |  |  |  |  |  |
|      | Transaction Status: Pending ~                                                                                                    |  |  |  |  |  |  |  |  |
|      | Submission From Date:                                                                                                    |  |  |  |  |  |  |  |  |
|      | Submission To Date: Populate Grid Refresh                                                                                                    |  |  |  |  |  |  |  |  |
|      |                                                                                                    |  |  |  |  |  |  |  |  |

# Approving the Contract, Continued

#### Procedures,

| Step |                                                                        |                                   | Action                    |                                                          |                                      |  |  |  |  |
|------|------------------------------------------------------------------------|-----------------------------------|---------------------------|----------------------------------------------------------|--------------------------------------|--|--|--|--|
| 4    | Click the <b>Approve/Deny</b> link for the contract you are approving. |                                   |                           |                                                          |                                      |  |  |  |  |
|      | Transaction Name Status Member                                         | Member's Last Name Member's Emplo | d Member's Deptid Submitt | Personalize   Find   Vi<br>ed By Approver Submission Dat | ew All   🔄   🔜 First 🕢 1 of 1 🕟 Last |  |  |  |  |
|      | Contract Approval Pending Buzz Lighty                                  | ear Lightyear 1234567             | 000121 Sheriff            | Woody Bo Peep 07/24/2021                                 | Approve/Deny                         |  |  |  |  |
|      |                                                                        | ~                                 |                           |                                                          |                                      |  |  |  |  |
| 5    | Enter a mandator                                                       | <b>Comment</b> and s              | select either             | Approve or Den                                           | y (deny returns                      |  |  |  |  |
|      | Action Request                                                         |                                   |                           |                                                          |                                      |  |  |  |  |
|      |                                                                        |                                   |                           |                                                          |                                      |  |  |  |  |
|      | Contract Approva                                                       | I                                 |                           |                                                          |                                      |  |  |  |  |
|      | Lightyear, Buzz                                                        |                                   |                           |                                                          |                                      |  |  |  |  |
|      | 1. Please verify the                                                   | contract data and leave dis       | position information      | on.                                                      |                                      |  |  |  |  |
|      | 2. If Changes are ne                                                   | eded, enter details about o       | changes in the Co         | mments field.                                            |                                      |  |  |  |  |
|      | 3. Click Approve or L                                                  | Deny button                       |                           |                                                          |                                      |  |  |  |  |
|      | Contract Number:                                                       | 0003                              |                           | Contract Type:                                           | PEN                                  |  |  |  |  |
|      | Contract Number:<br>Contract Status:                                   | A                                 |                           | Contract Effdt:                                          | 07/24/2021                           |  |  |  |  |
|      | Contract Begin Dt:<br>Expected End Dt:                                 | 07/24/2021<br>07/23/2029          |                           |                                                          |                                      |  |  |  |  |
|      | Get Details                                                            |                                   |                           |                                                          |                                      |  |  |  |  |
|      | Democratication                                                        |                                   |                           |                                                          |                                      |  |  |  |  |
|      | Request Information                                                    |                                   |                           |                                                          |                                      |  |  |  |  |
|      | Contract Term:                                                         | 8 Years                           |                           | Mbr Signature Date                                       | : 07/24/2021                         |  |  |  |  |
|      | Reason:                                                                | Expiration of Enlistment          |                           | SRB Entitlement                                          | :                                    |  |  |  |  |
|      | Num Extensions:                                                        | 0                                 |                           | EXT Tour Length                                          | :                                    |  |  |  |  |
|      | Expect AD TermDt:                                                      | 07/23/2029                        |                           | Expected Loss Date                                       | : 07/23/2029                         |  |  |  |  |
|      | Leave Balance:                                                         | 0                                 |                           | Cumulative Sold                                          | : 3.5                                |  |  |  |  |
|      | Total Leave Sell:                                                      |                                   |                           |                                                          |                                      |  |  |  |  |
|      | Comment:                                                               | Rehire without a break in         | service                   |                                                          |                                      |  |  |  |  |
|      | ounnent.                                                               |                                   |                           |                                                          |                                      |  |  |  |  |
|      |                                                                        |                                   |                           |                                                          |                                      |  |  |  |  |
|      | Approve                                                                | Deny                              |                           |                                                          |                                      |  |  |  |  |
|      |                                                                        |                                   |                           |                                                          |                                      |  |  |  |  |
| 6    | Once Approved,                                                         | the member is ful                 | lly accessed              | into the Coast Gu                                        | ard with pay.                        |  |  |  |  |
|      | Approve                                                                | Deny                              |                           |                                                          |                                      |  |  |  |  |
|      | Contract Approval                                                      |                                   |                           |                                                          |                                      |  |  |  |  |
|      | Contract App                                                           | oval:Approved                     | View/Hide Commer          | nts                                                      |                                      |  |  |  |  |
|      | Approved                                                               |                                   |                           |                                                          |                                      |  |  |  |  |
|      | Contract Approvers                                                     |                                   |                           |                                                          |                                      |  |  |  |  |
|      | Comments                                                               |                                   |                           |                                                          |                                      |  |  |  |  |
|      | BO PEEP at 07/2                                                        | 4/21 - 11:36 AM                   |                           |                                                          |                                      |  |  |  |  |
|      | Rehire with no br                                                      | eak in service.                   |                           |                                                          |                                      |  |  |  |  |
|      |                                                                        |                                   |                           |                                                          |                                      |  |  |  |  |